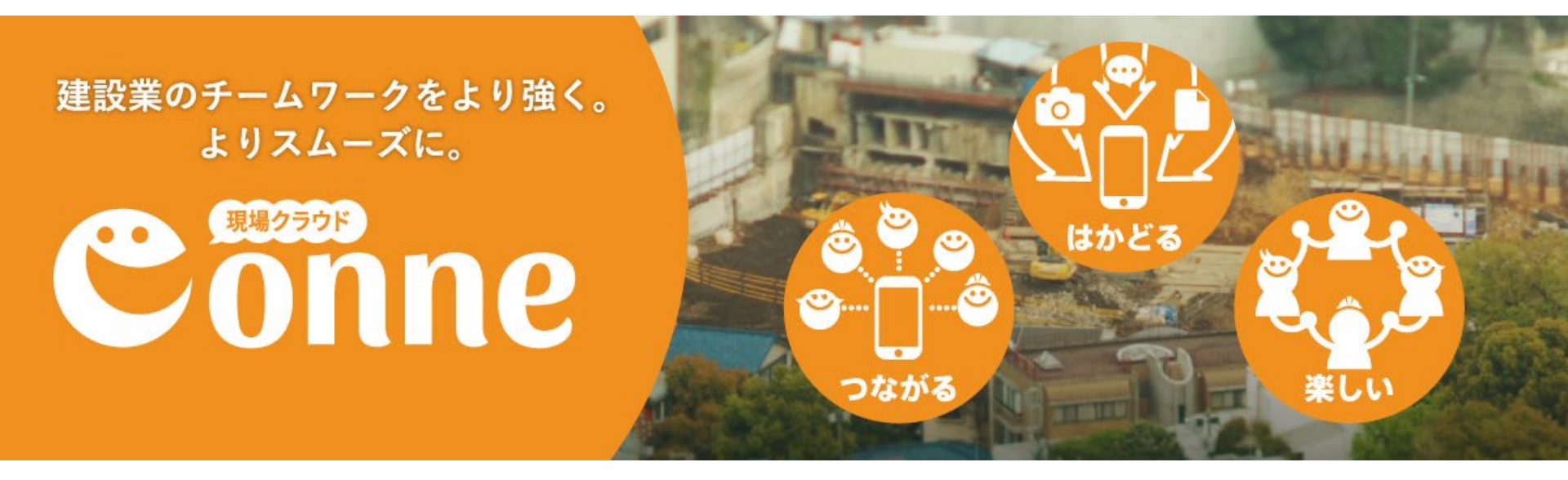

# 現場クラウドConne 組織ユーザー向け ご利用マニュアル

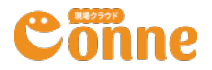

目次

項目をクリックすると、説明のページに移動します。 国次に戻る を押すとこのページに戻ります。

- 現場クラウド Conneとは?
- ・スペースとは
- ログインしよう
- メッセージの書き方
  - メッセージの編集
  - メッセージの削除
  - メッセージへのリアクション
  - メッセージへのコメント
  - メッセージの通知
  - メッセージの絞込み・ブックマーク
  - メッセージの検索

lõnne

- ・スペースの作り方
- ・ドライブの使い方
  - フォルダーの編集
  - ファイルの編集
  - ドライブの表示切替
  - マイドライブ
- モバイルアプリのダウンロード
- ・その他 よくあるご質問

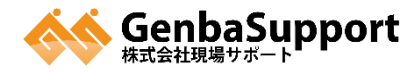

# 現場クラウド Conneとは

# 建設業のコミュニケーション、働き方改革を促進するクラウドサービスです。

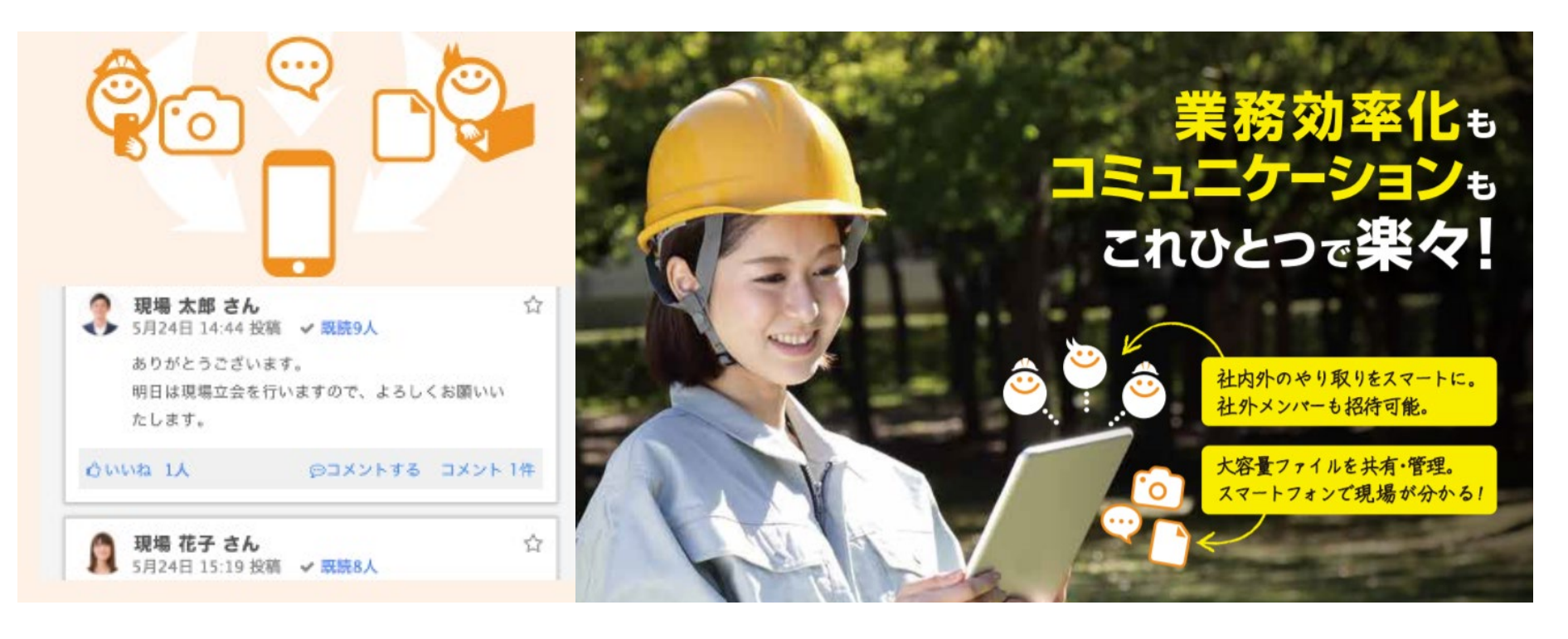

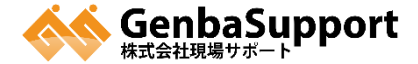

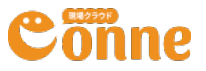

基本機能

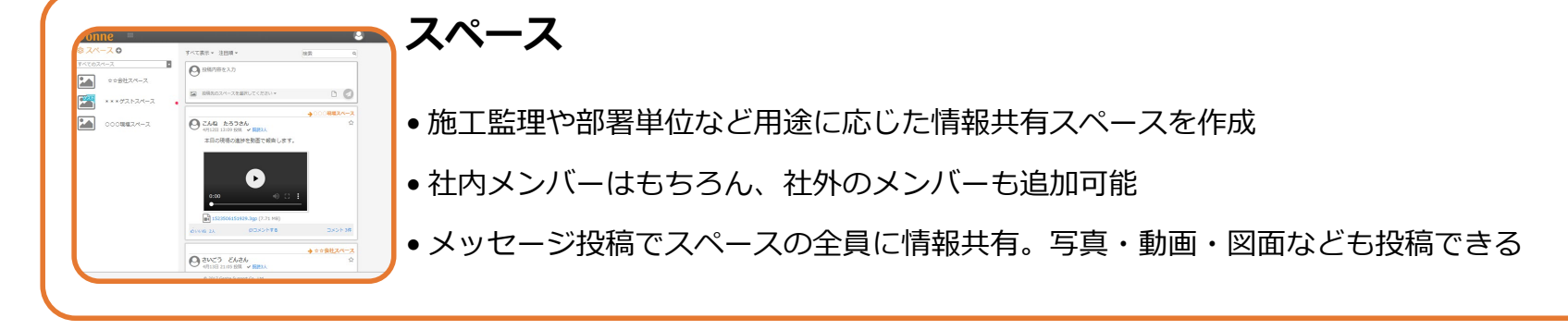

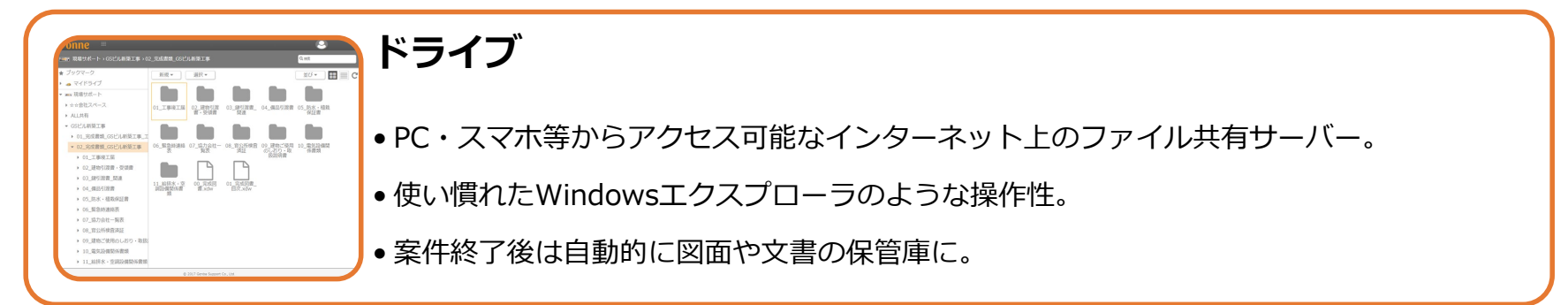

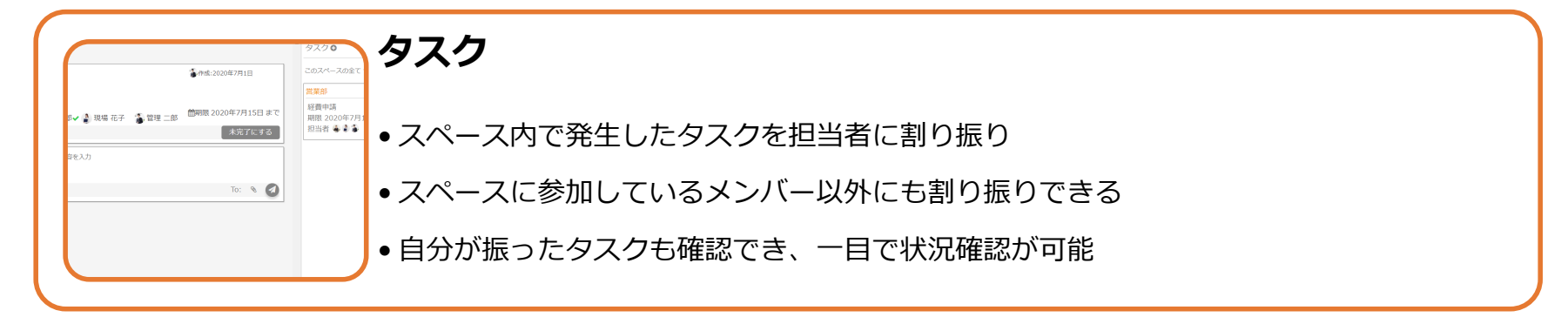

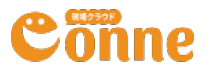

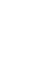

目次に戻る

4

スペースとは

スペースは、現場や部署、プロジェクトなど目的別に作成するワークスペースです。

- スペース内ではメッセージのやり取り、専用のファイル置き場などが管理できます。
- スペースにはメンバーが所属し、社内メンバーだけでなくゲストに参加頂くことも可能です。

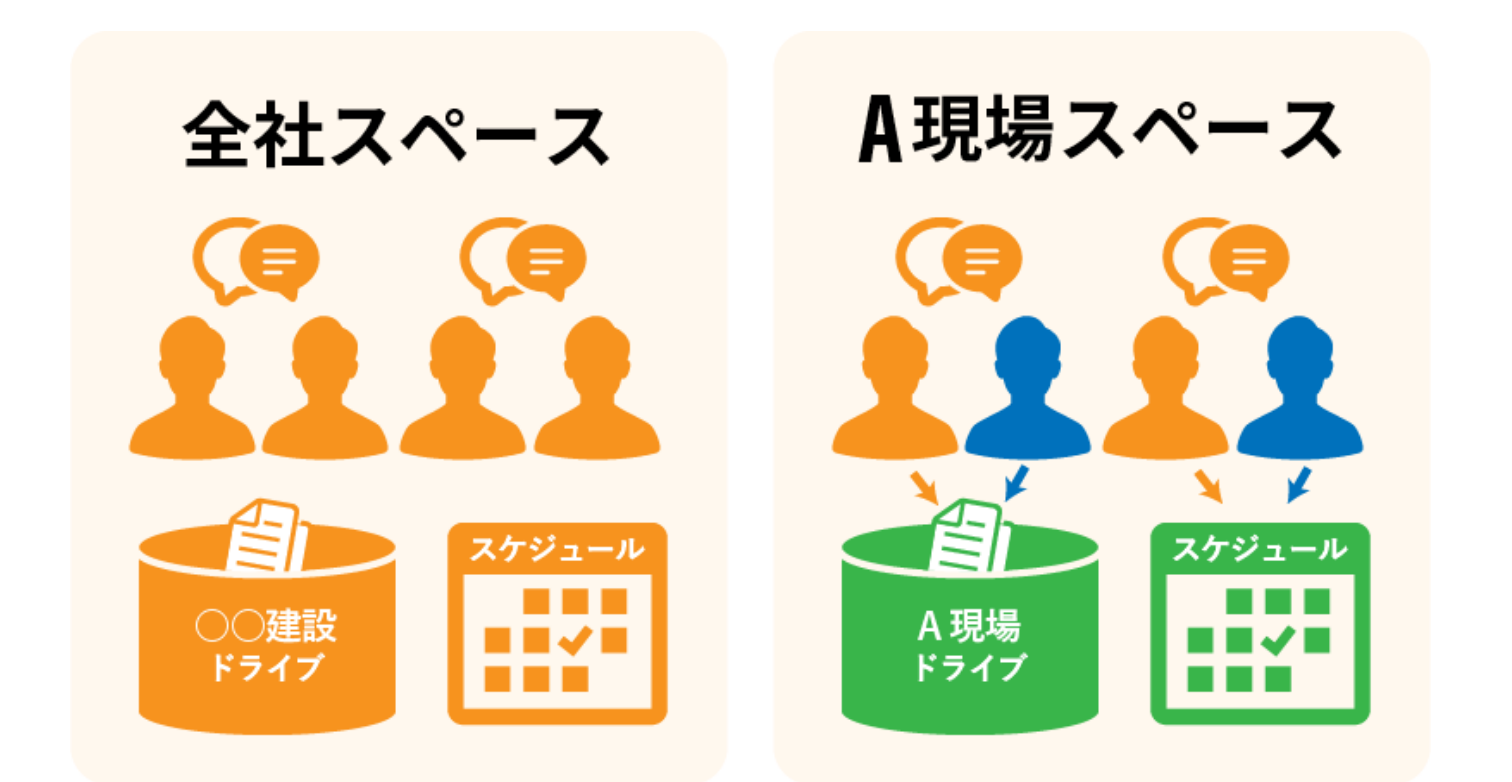

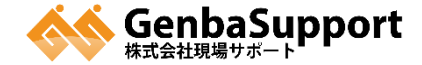

5

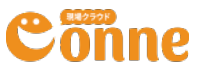

# スペースのイメージ(組織・ゲスト)

- 部署など、任意のメンバーで<mark>スペース</mark>を作成できます。
- 自社以外のゲストも参加できるゲストスペースも作成できます。
- 社員は組織内のスペースは非公開設定(\*)のもの以外はすべて参照できます。(\*次ページご参照)
- それに対し、ゲストは自身が招待されたゲストスペースしか参照できません。

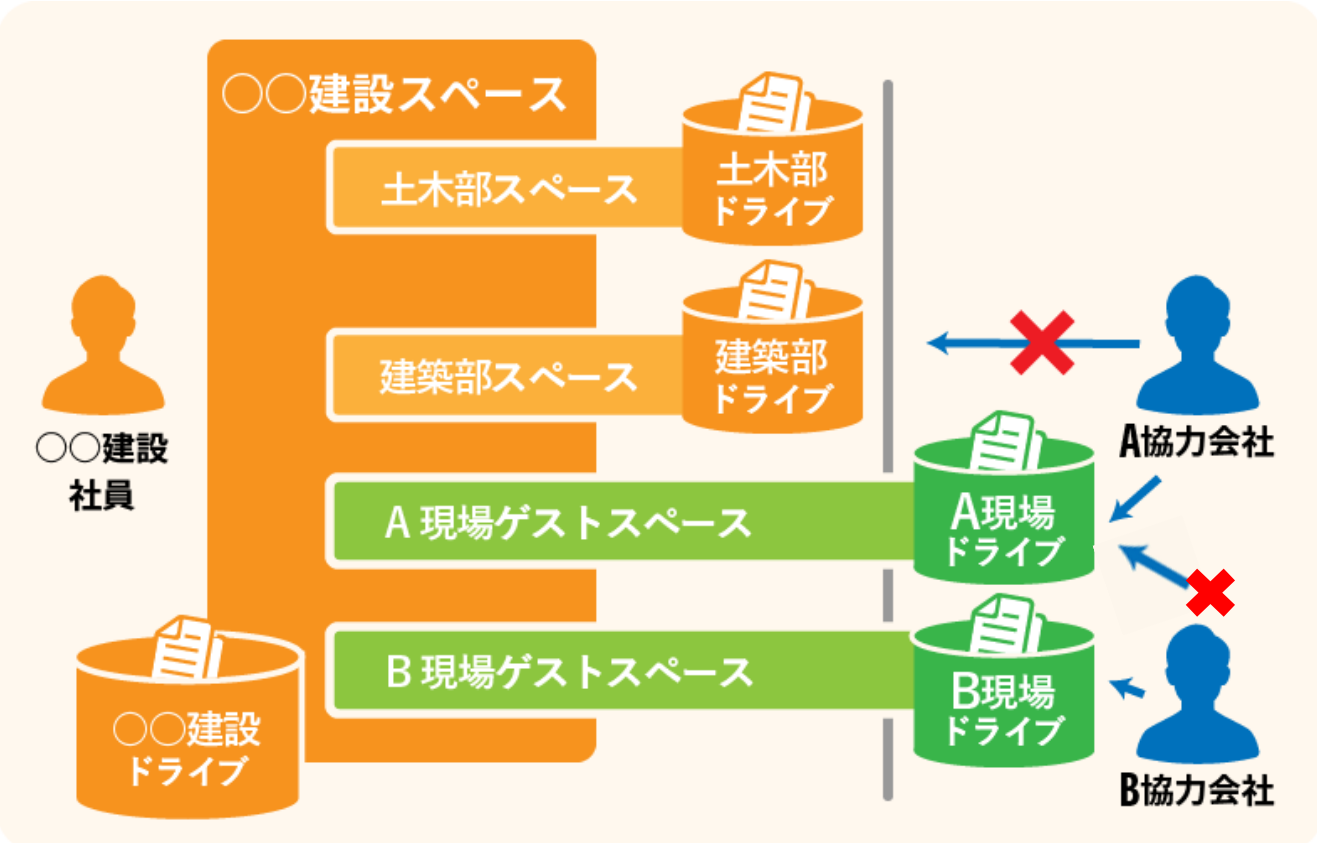

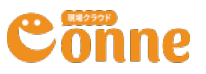

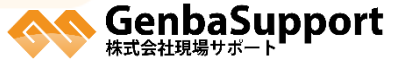

スペースのイメージ(非公開)

スペースは基本的に組織内メンバーには公開されますが、非公開にもできます。

- スペースは任意で非公開にすることができます。この場合、そのスペースに参加している人のみが 参照できます。
- ゲストスペースも非公開にすることができます。この場合、組織内のメンバーであってもそのスペースのメンバー以外は参照できません。

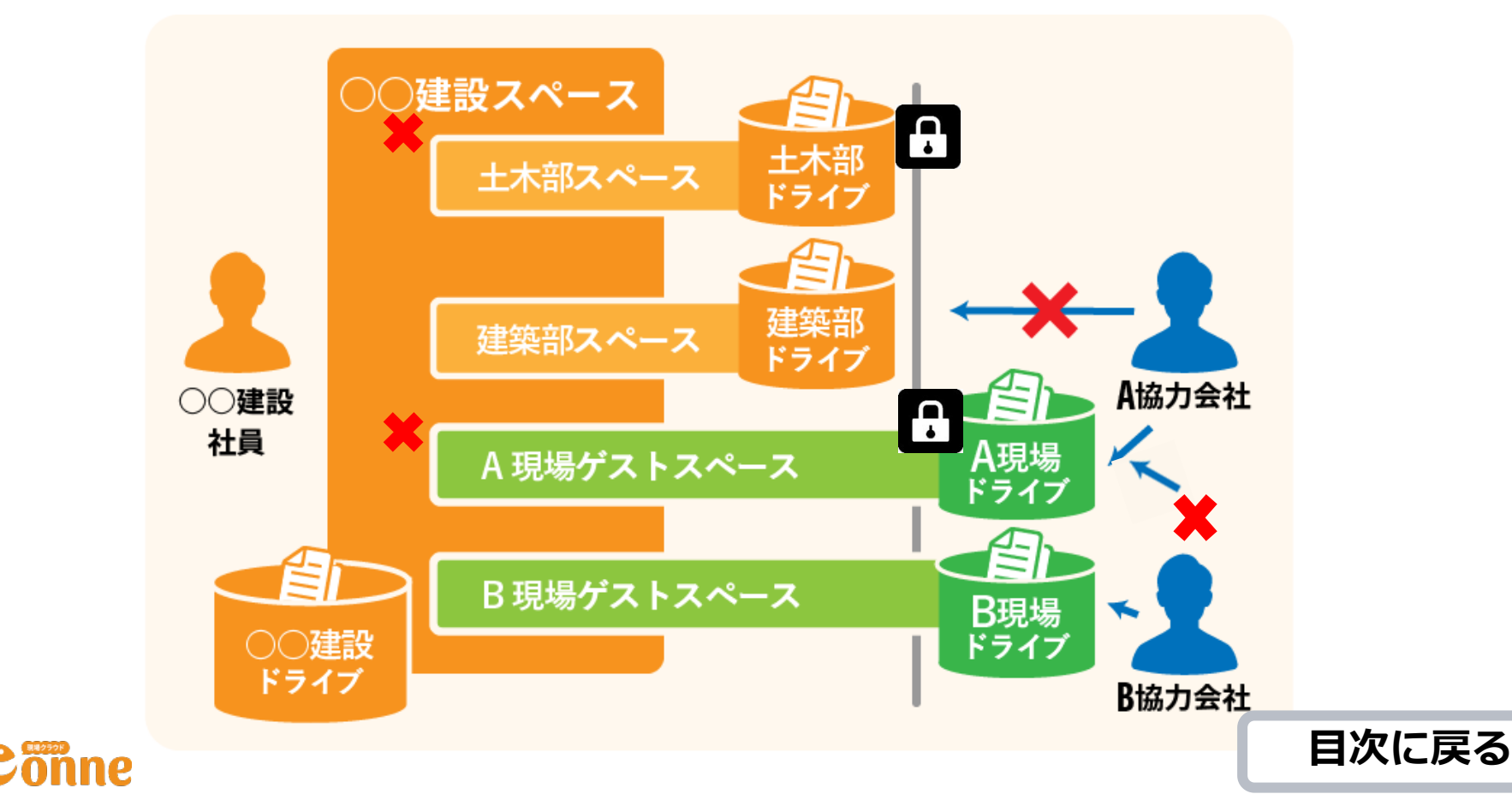

# ログインしよう

- 下記のログインURLにアクセスし、ログインID(個人のメールアドレス)とパ スワードを入力してログインして下さい。
- ログイン用のパスワードは、組織管理者がユーザーの追加時に設定していますので、不明な場合は組織管理者へお尋ねください。

|                                          | Conne 💻                                                                                                    |                                                                                                    |
|------------------------------------------|----------------------------------------------------------------------------------------------------|----------------------------------------------------------------------------------------------------|
|                                          | 契約: 〇〇工務店 〇〇工務店                                                                                                   | · •                                                                                                    |
| この画面でのユーザー追加時に<br>管理者がパスワードを<br>設定しています。 | <ul> <li>契約管理</li> <li>契約状況の確認</li> <li>登録情報の確認・変更</li> <li>ユーザー管理</li> <li>組織ユーザー一覧</li> <li>組織ユーザー追加</li> </ul> | <ul> <li>組織ユーザー追加</li> <li>ここに入力して下さい。</li> <li>例) example@mail.com,password1,現場,太郎</li> <li>・メールアドレス、パスワード、姓、名をカンマ区切りで記入して下さい</li> <li>・1行に1アカウントです。</li> <li>・「名」以降にカンマで区切られた入力は無視します。</li> <li>・ Exactly にコンマで区切られた入力は無視します。</li> </ul> |
|                                          | ゲストユーザー管理<br>スペース管理<br>スペース一覧                                                                                     | <ul> <li>Excelからコピーして貼り付けても大丈夫です。</li> <li>空行は無視されます。</li> <li>以下の内容でユーザー追加されます</li> <li>#メールアドレスパスワード姓名</li> <li>追加する</li> </ul>                                                                                                    |

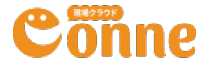

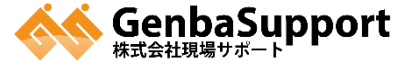

### • ログイン後は、設定画面よりパスワード変更を行って下さい。

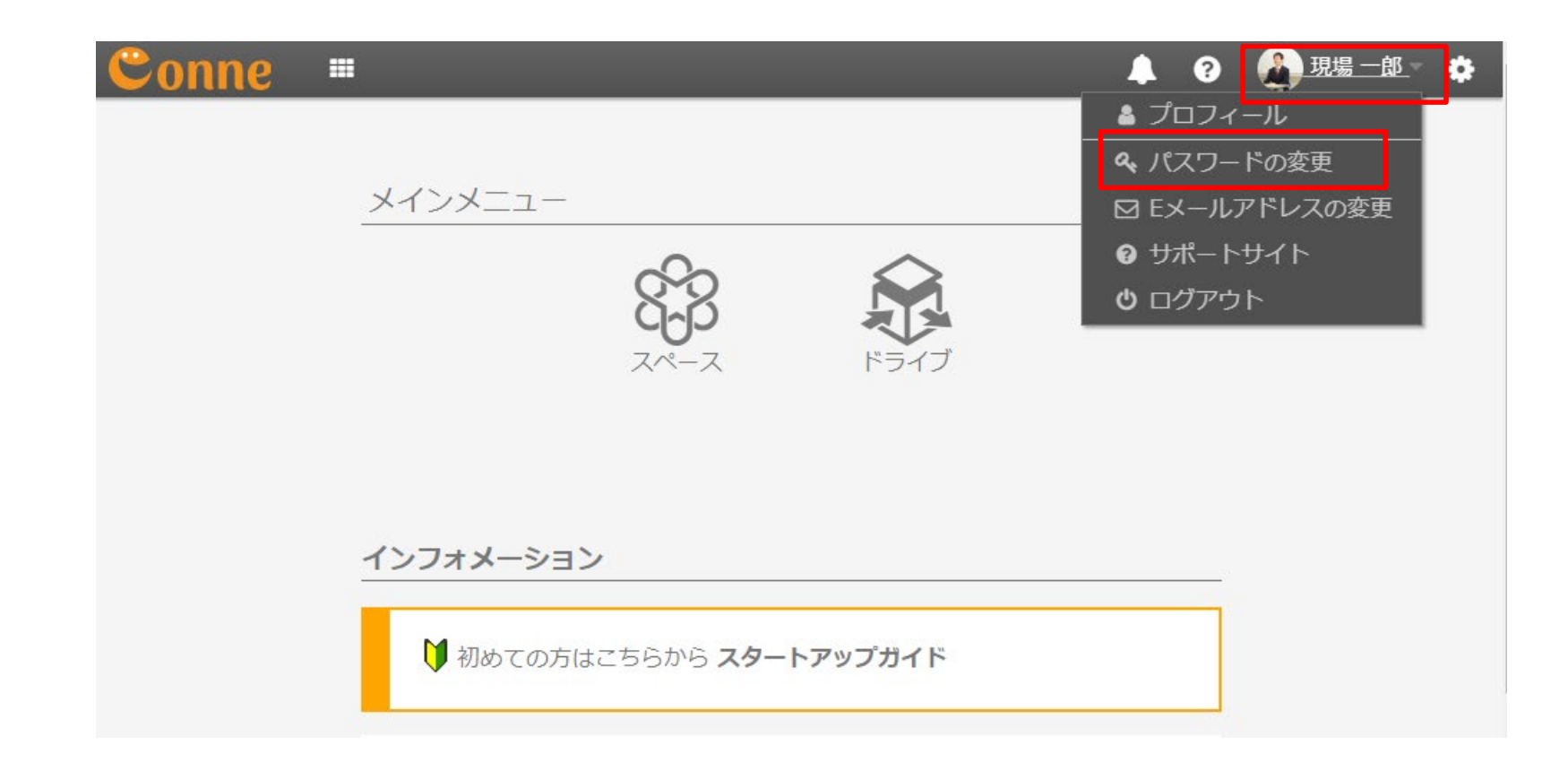

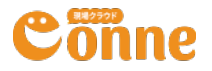

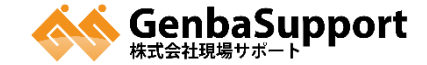

#### 現在のパスワードには 管理者から設定されたパスワード をご入力ください。

新しいパスワードにはご自身のパス ワードをご入力ください。 確認の為に同じパスワードを 再入力し、「変更内容を保存」を クリックして下さい。

| ← GENBACLOUD.COM |
|------------------|
| パスワードを変更します。     |
| 現在のパスワード         |
| •••••            |
| 新しいパスワード         |
|                  |
| 新しいパスワードを再入力     |
|                  |

✔ 変更内容を保存

パスワードがわからない場合には、下記のURLをご参照いただき パスワードリセットをお願いいたします。 (よくあるご質問:パスワードが分かりません。ログインできません。 https://support.genbasupport.com/conne-fag/topics-12454)

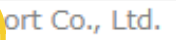

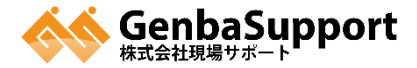

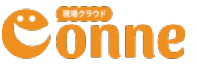

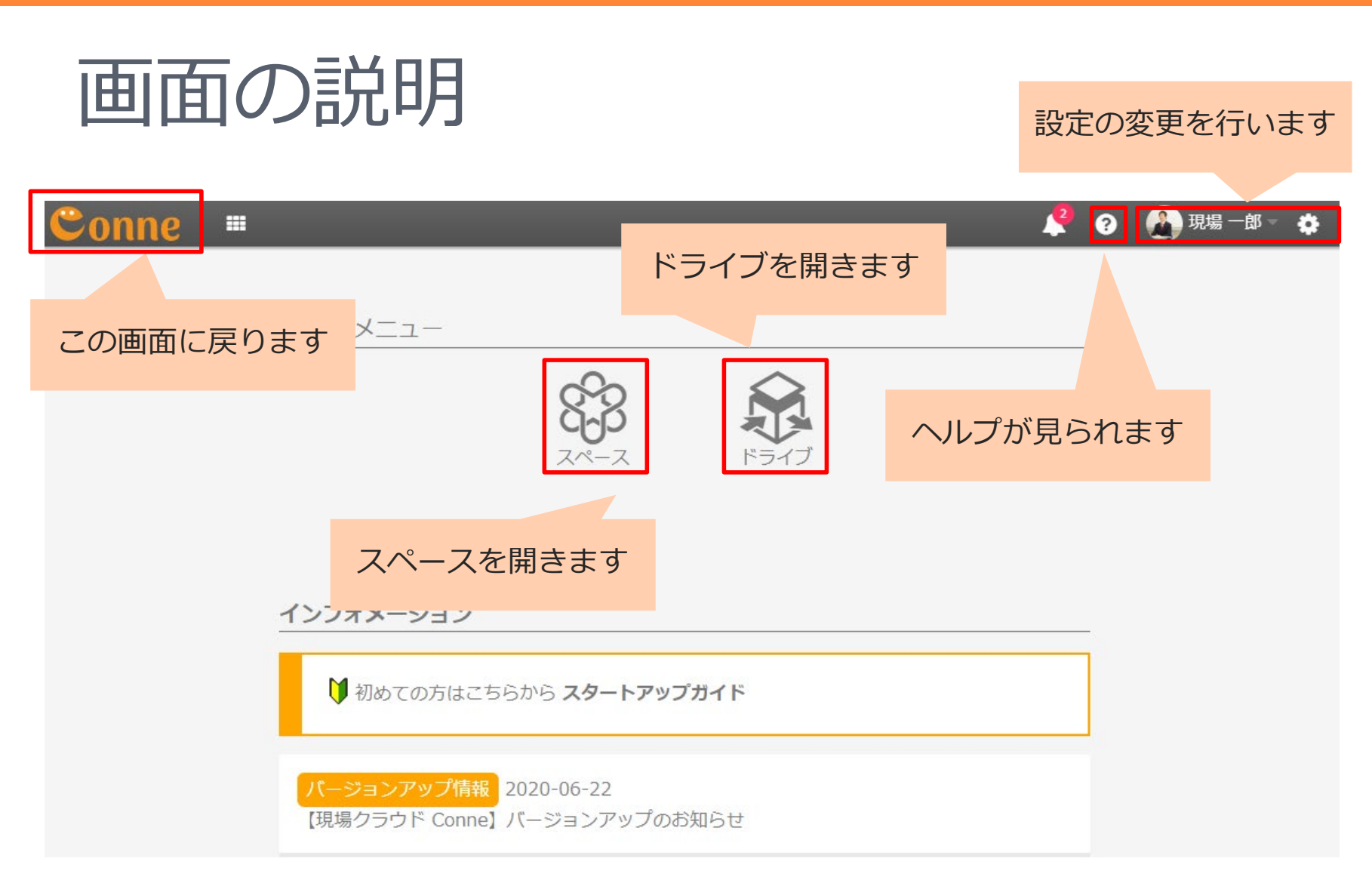

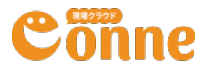

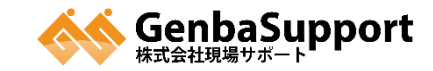

# 画面の説明

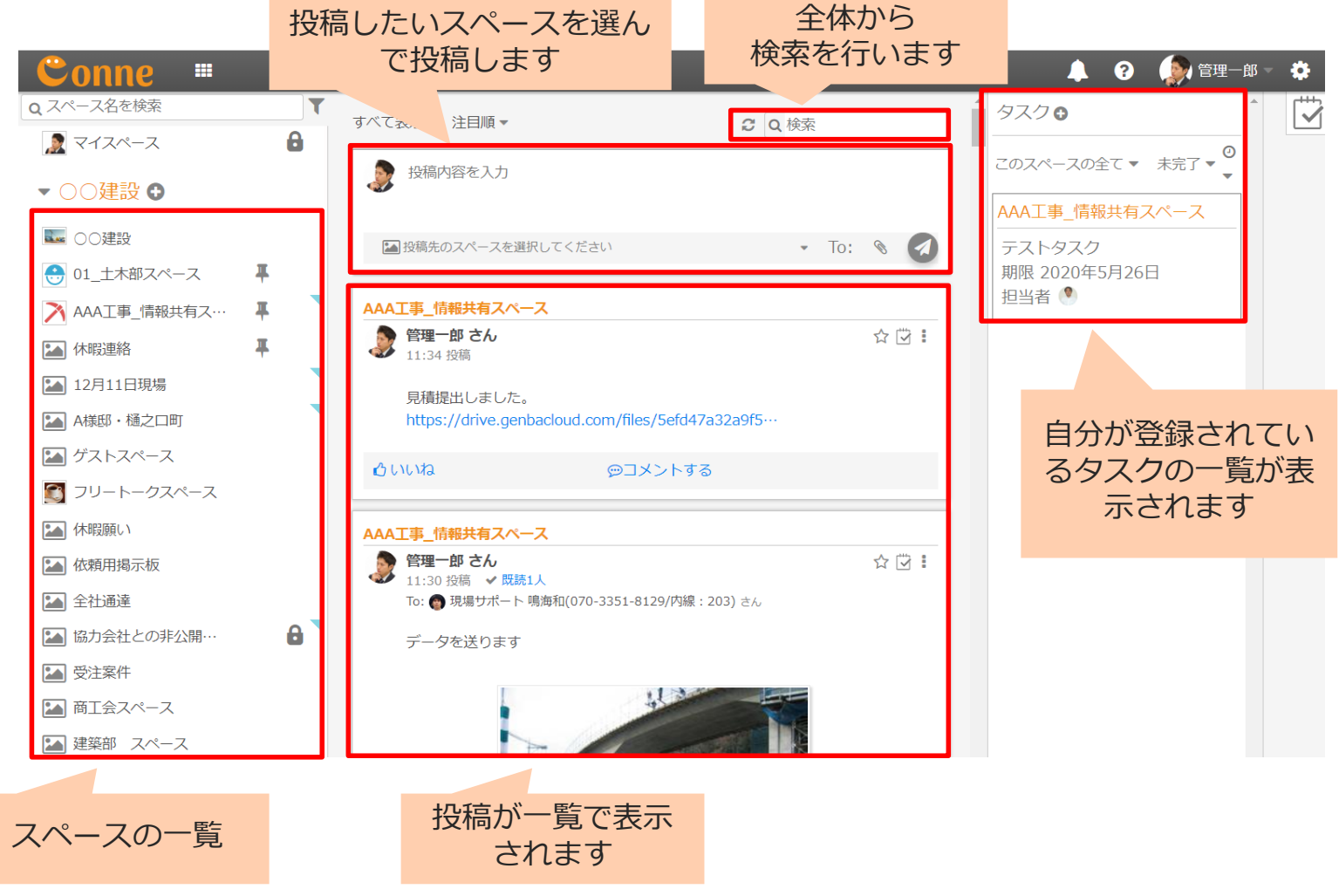

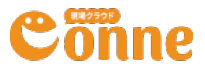

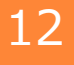

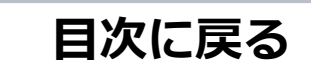

# メッセージの書き方

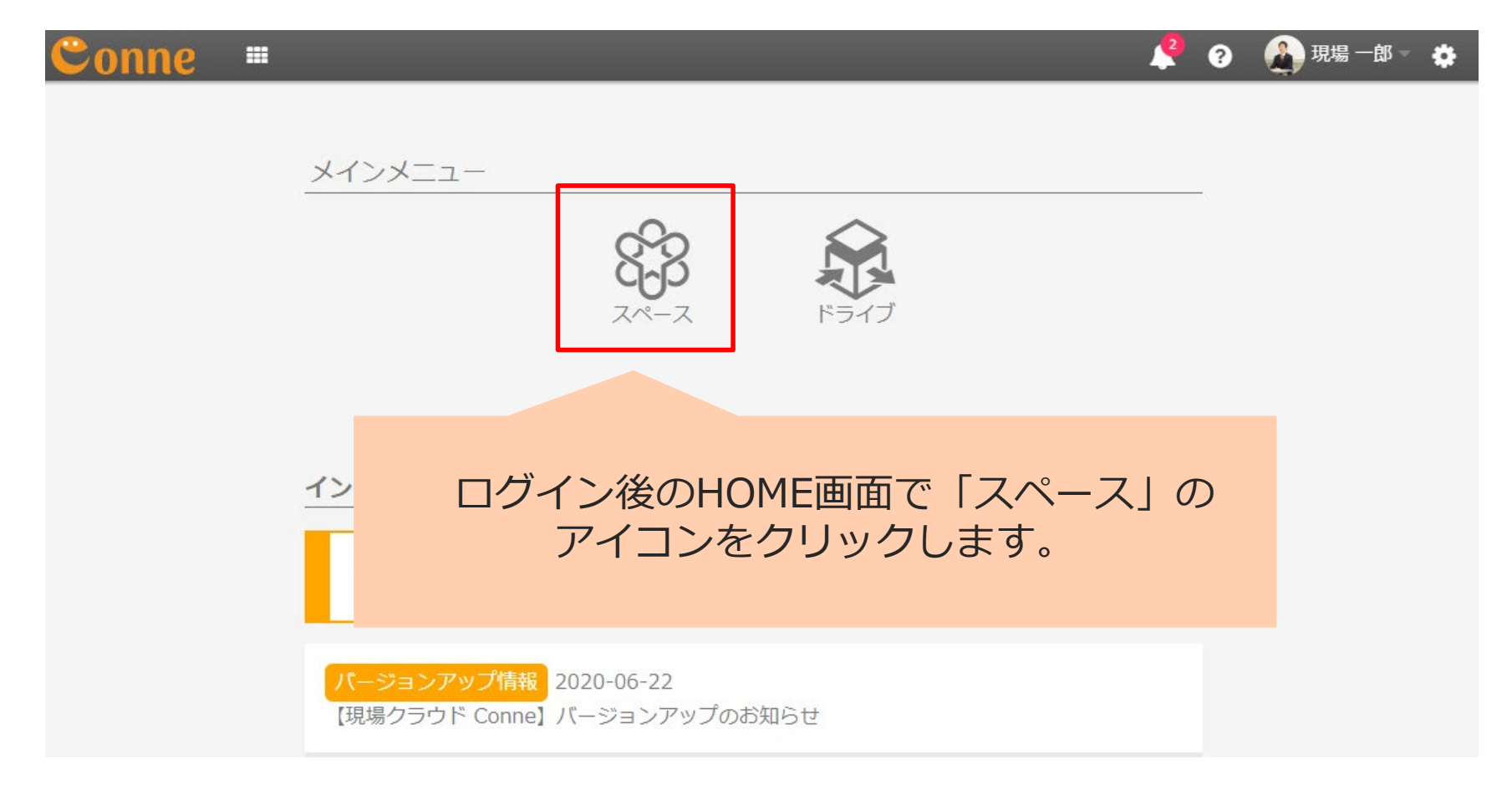

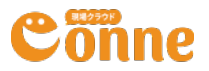

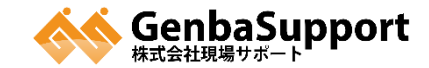

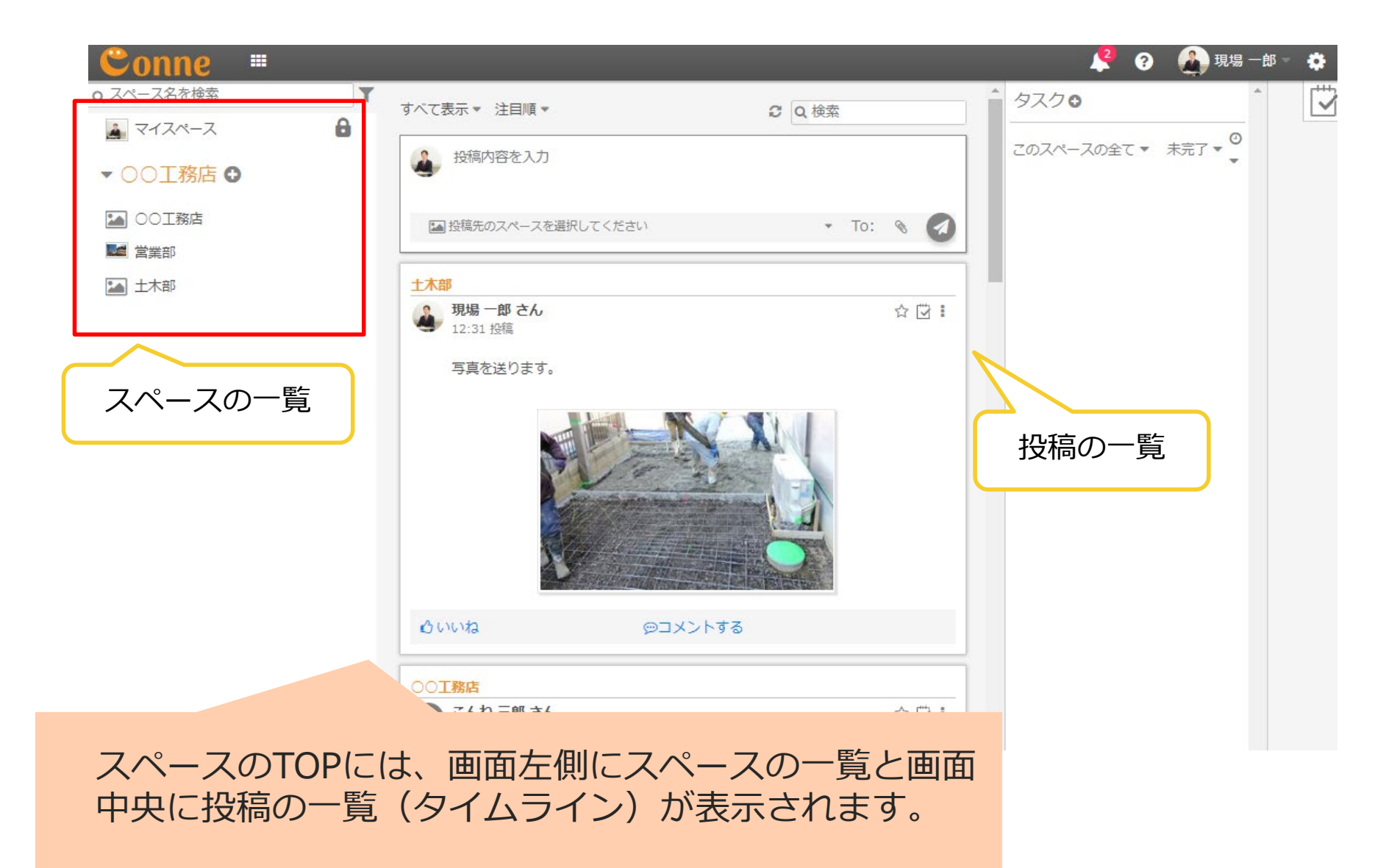

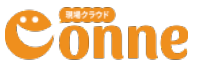

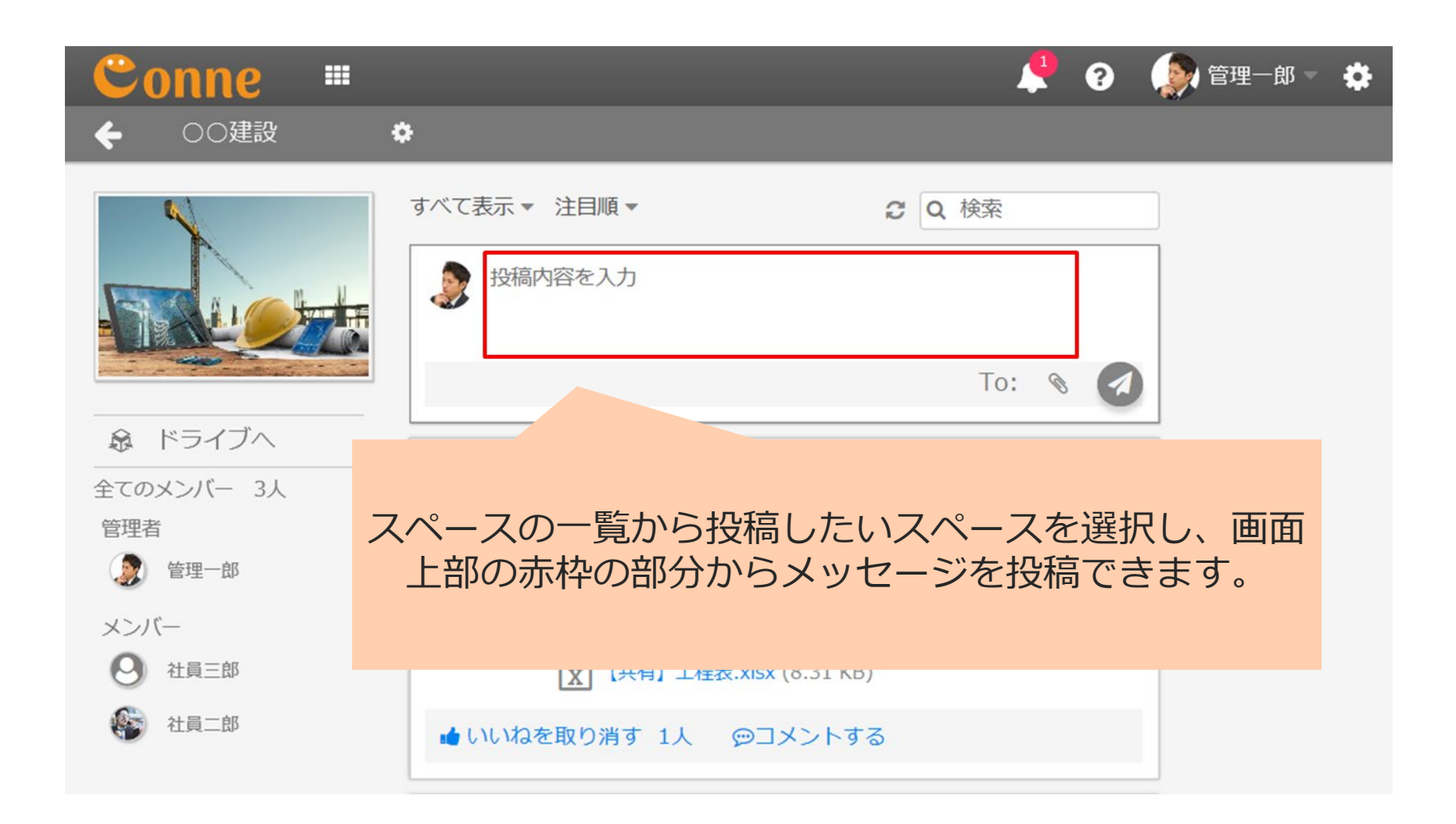

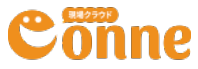

目次に戻る

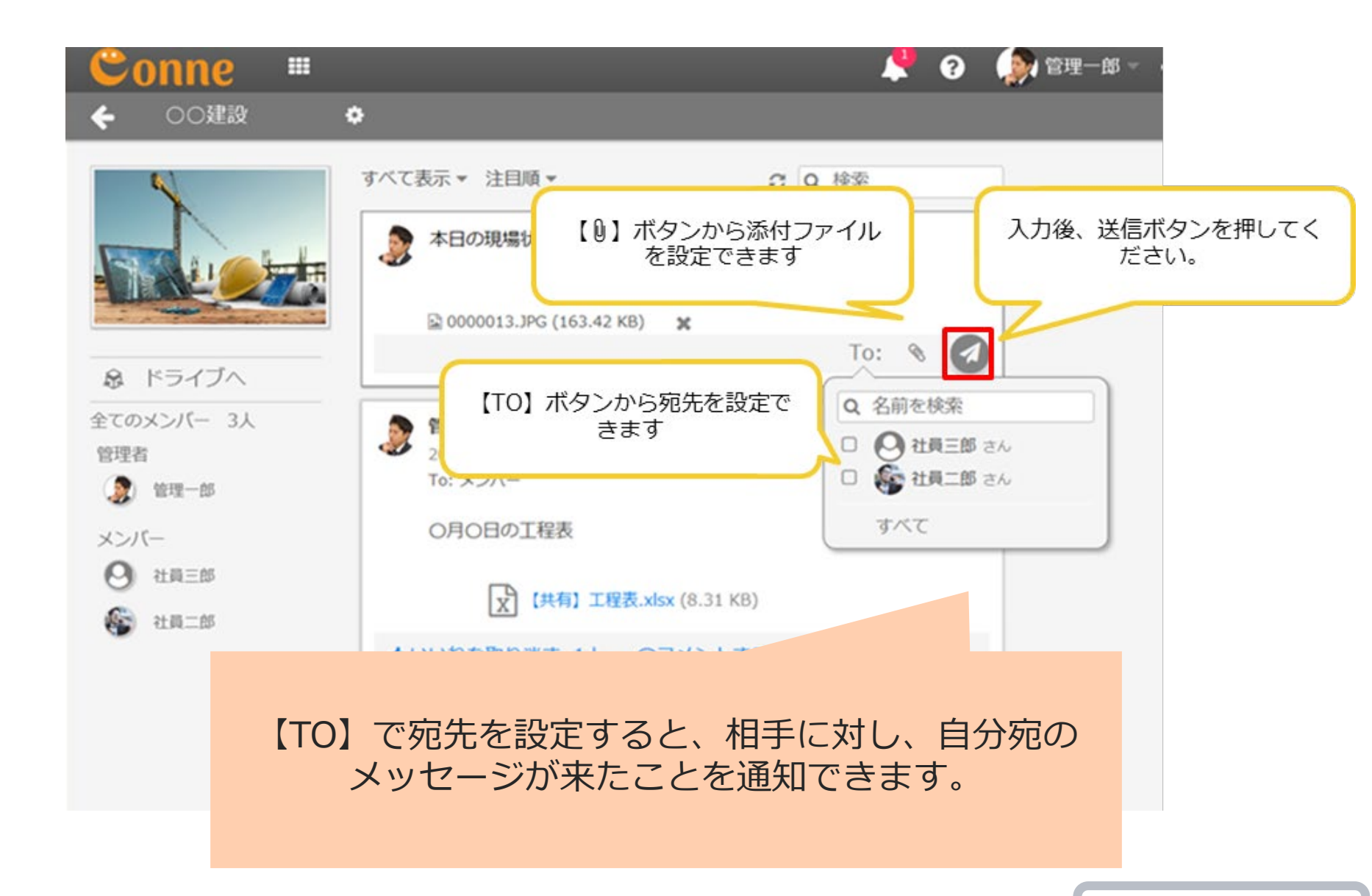

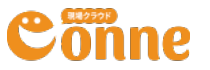

メッセージの編集

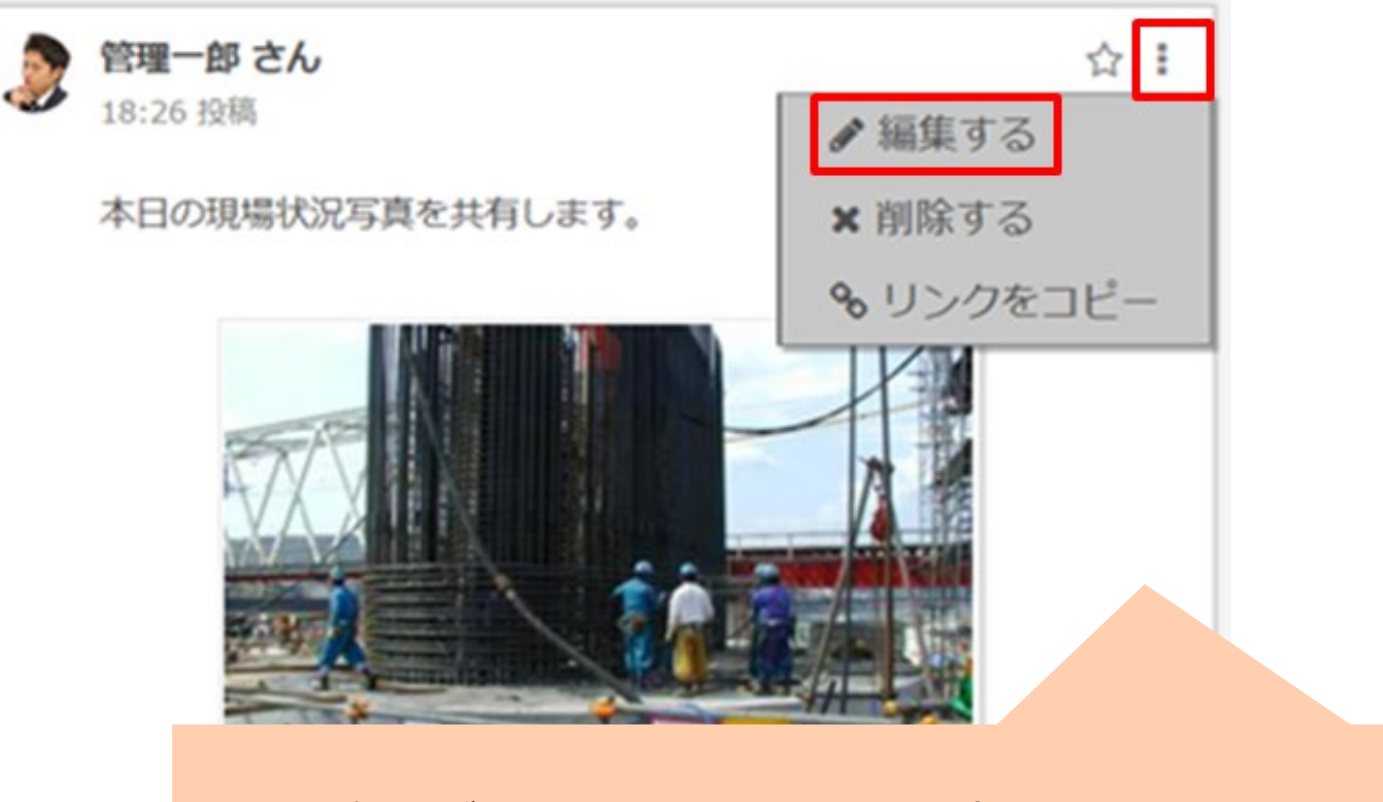

1. 自分が投稿したメッセージは右上赤枠のメニューから 編集することができます。

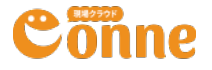

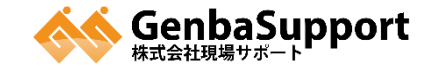

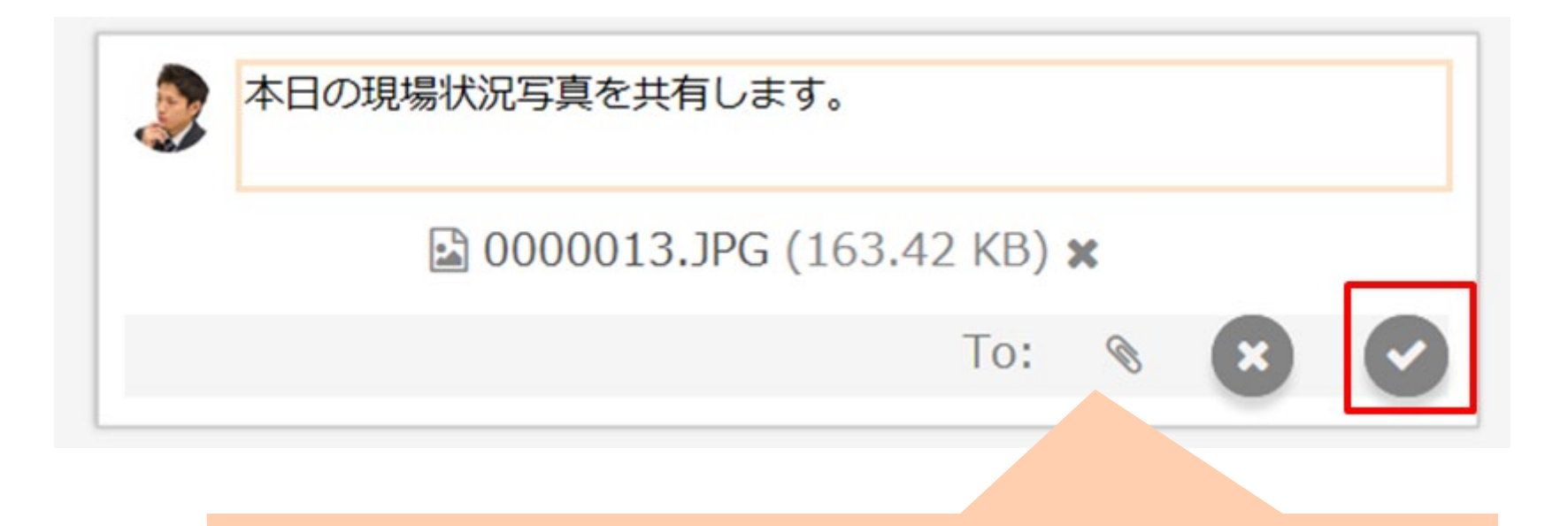

### 2.メッセージ編集画面で任意にテキストなどを変更し、 編集実行ボタンを押してください。

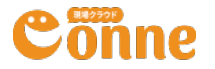

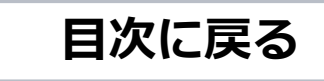

# メッセージの削除

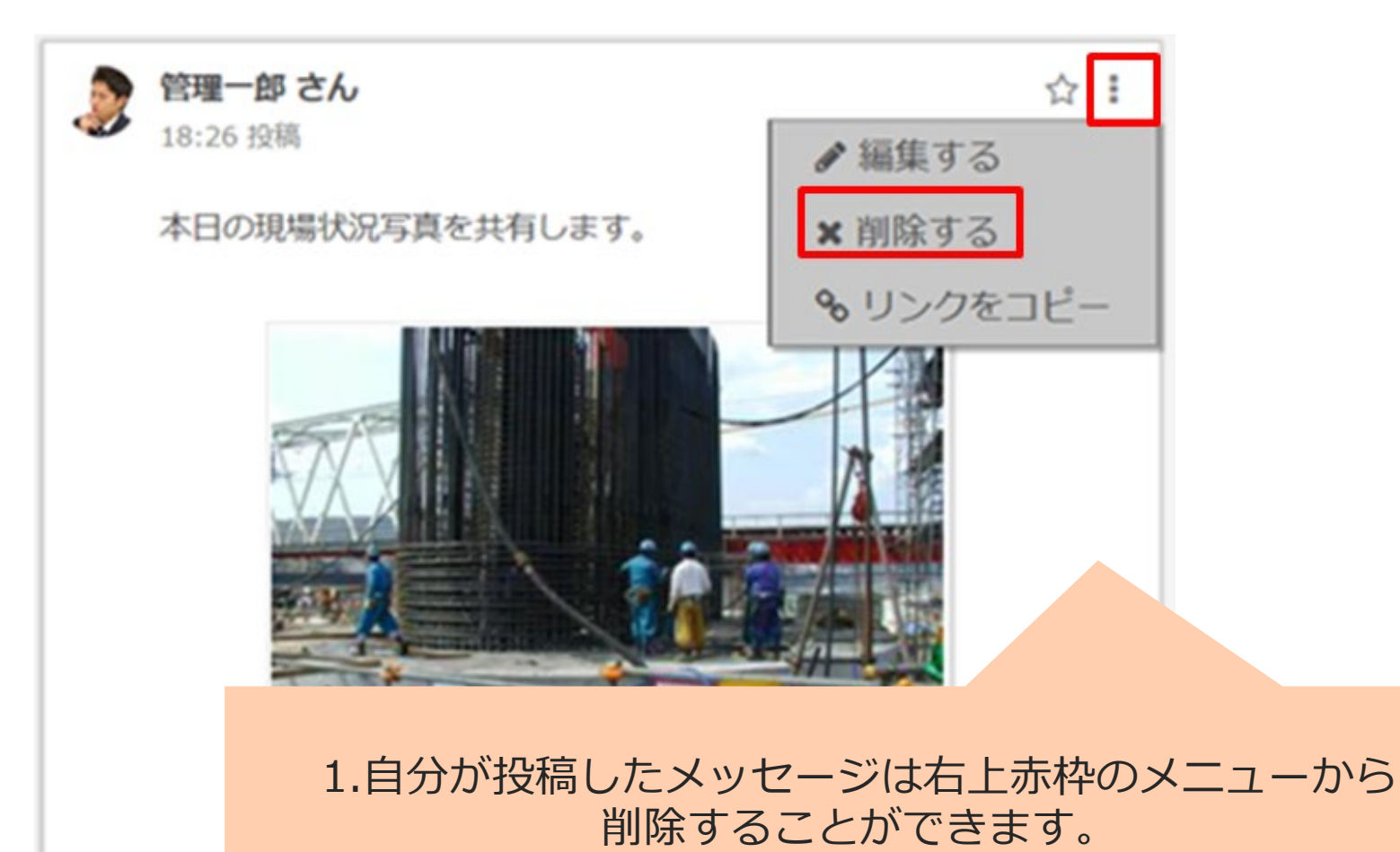

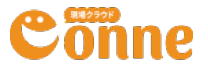

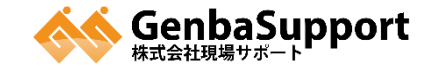

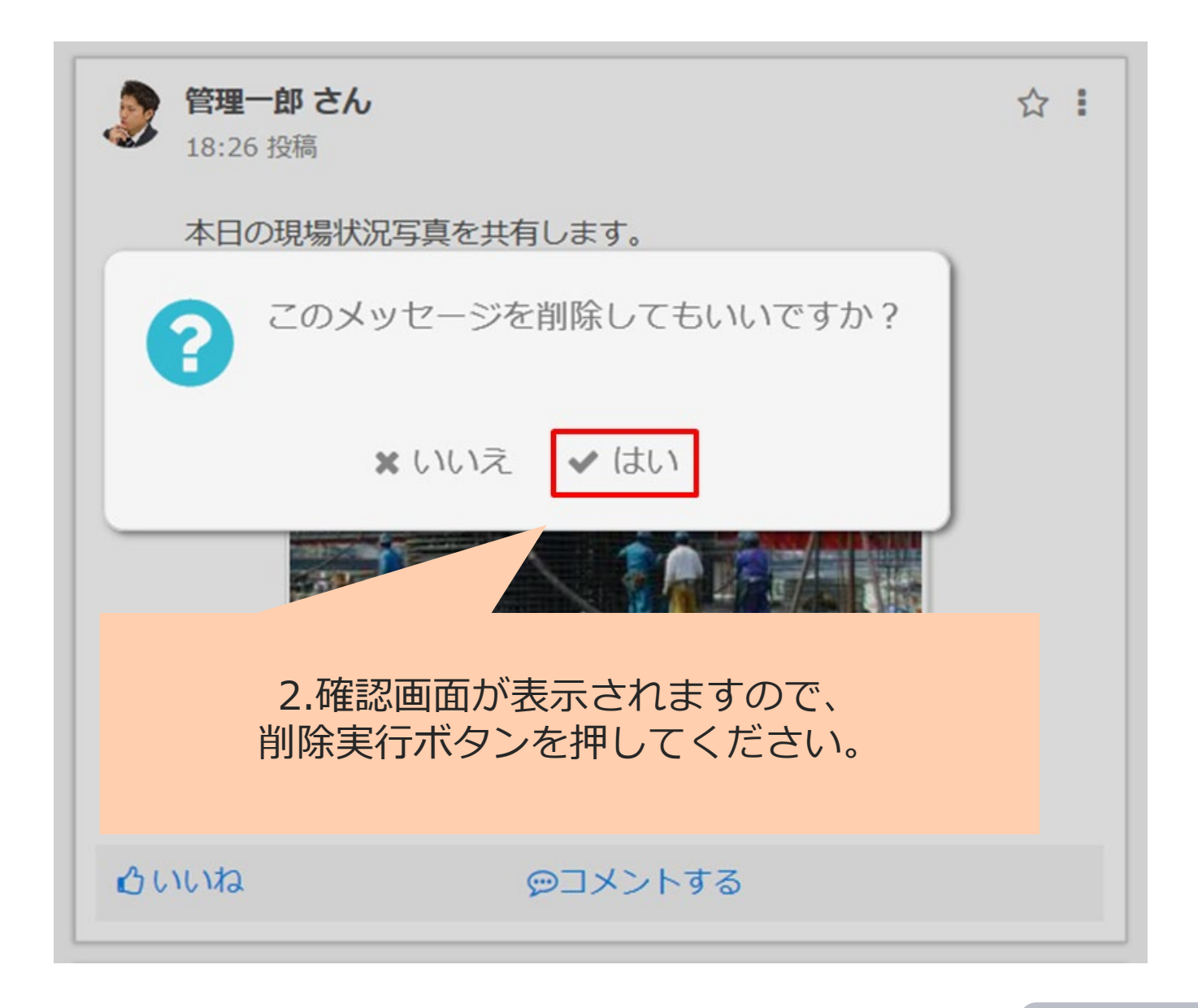

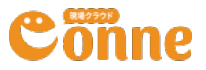

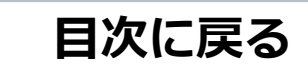

# メッセージへのリアクション

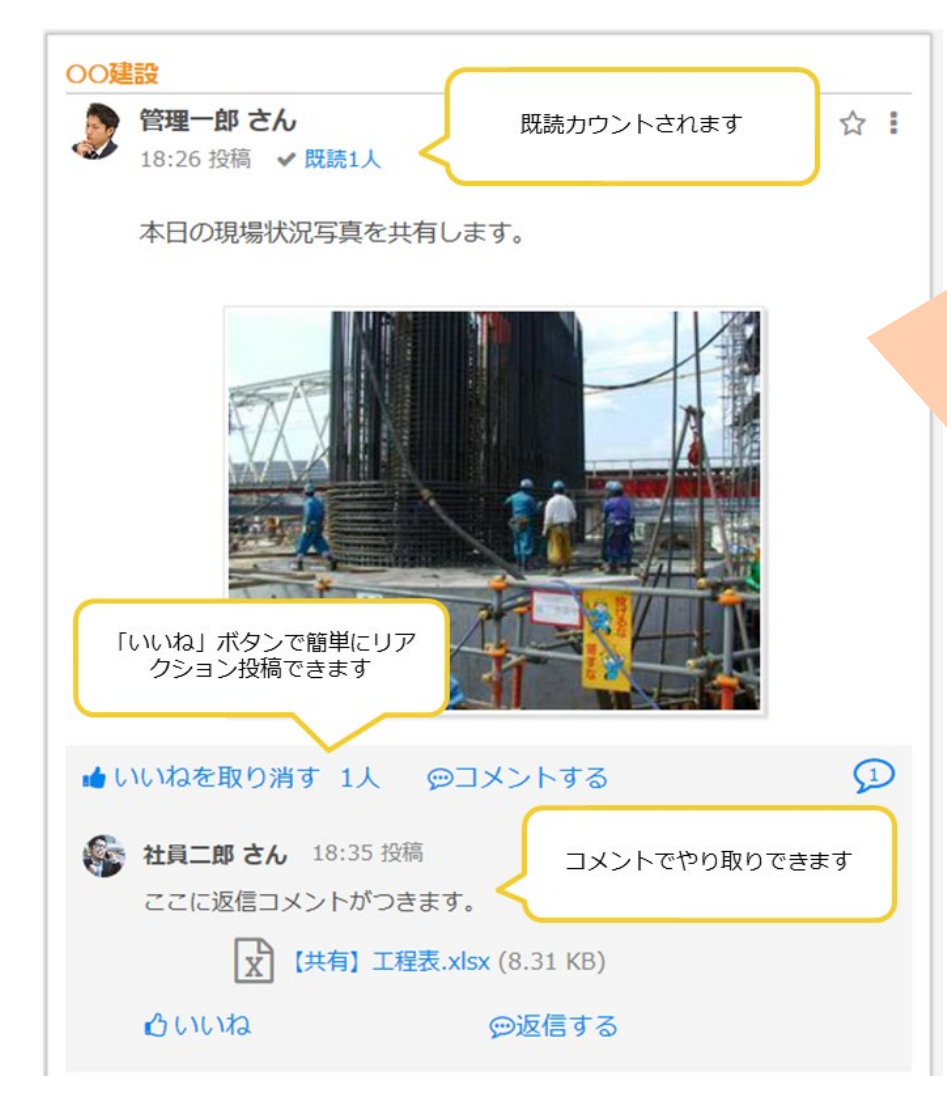

Cönne

1. 投稿メッセージへの リアクション機能があります。

> ・いいねボタンで簡単に リアクション

・既読カウントでだれが
 読んだのか一目でわかる

・コメント機能

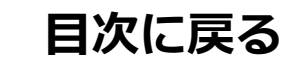

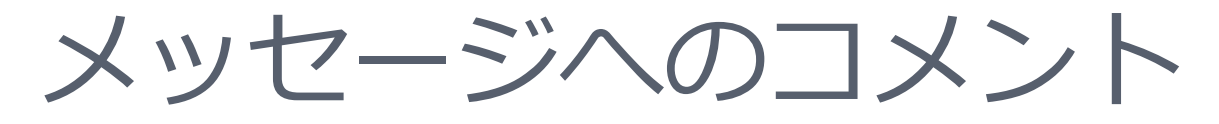

# 管理一郎さん ☆ : 18:26 投稿 / 既禄1人 本日の現場状況写真を共有します。 🚱 ここにコメント入力ができます。 To: 🗞 🛃 Q 名前を検索 01 土木部スペース □ ○ 社員三郎 さん 管理一郎さん □ 🧕 管理一郎 さん 15:19 投稿 すべて To: 🏟 社員二郎 さん

Conne

#### 2.「コメントする」ボタンをク リックしてコメントを入力・送信 することができます。

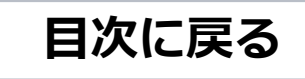

# メッセージの通知

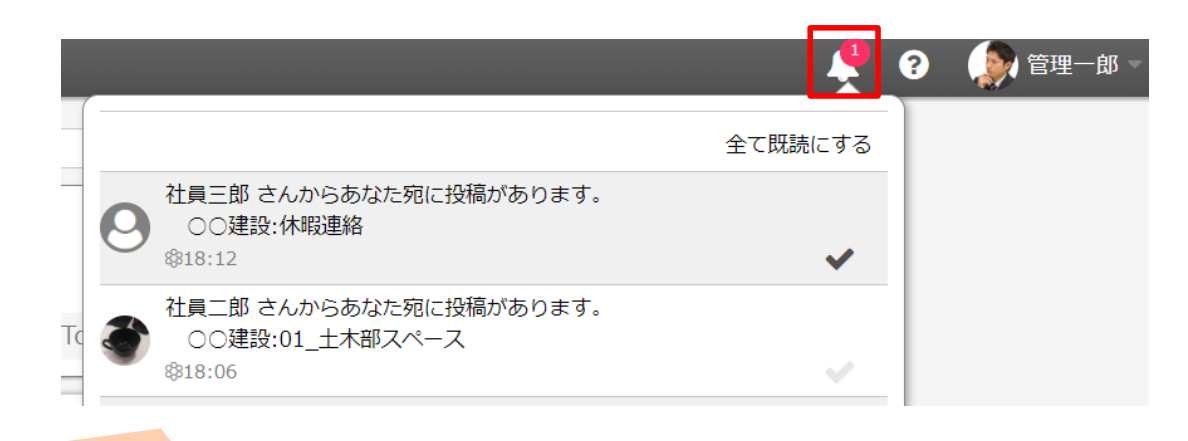

自分宛てのメッセージは画面右上のベルアイコンに通知が届きます。 自分の投稿にコメントがあった時や、コメントに他のメンバーから 返信があった場合にも自分宛に通知が届きます。 未読の通知は白色の背景で、既読になると灰色に変わります。

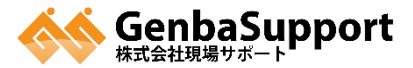

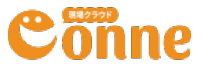

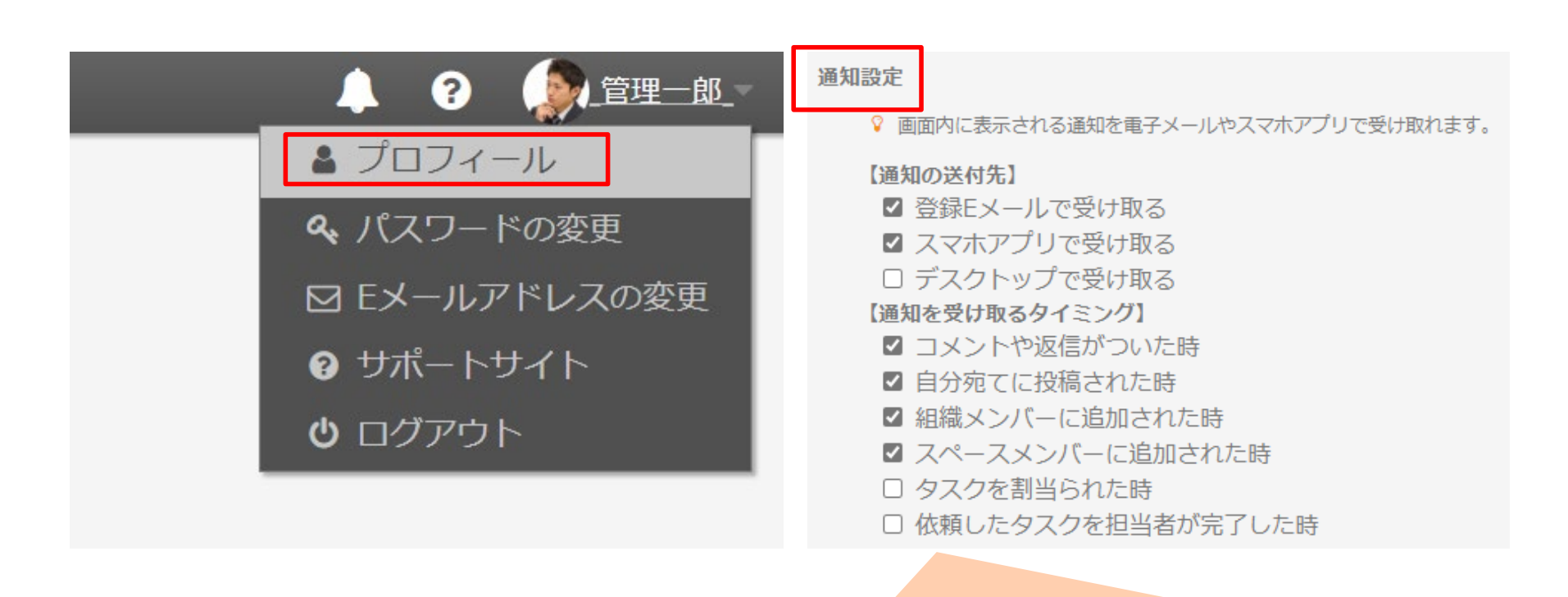

### 通知に関する設定は画面右上のプロフィール画面からも 変更できます。

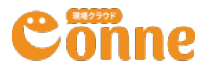

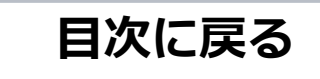

# メッセージの絞り込み・ブックマーク

#### 【絞り込みメニュー】 投稿の絞り込みや表示順の 変更ができます。

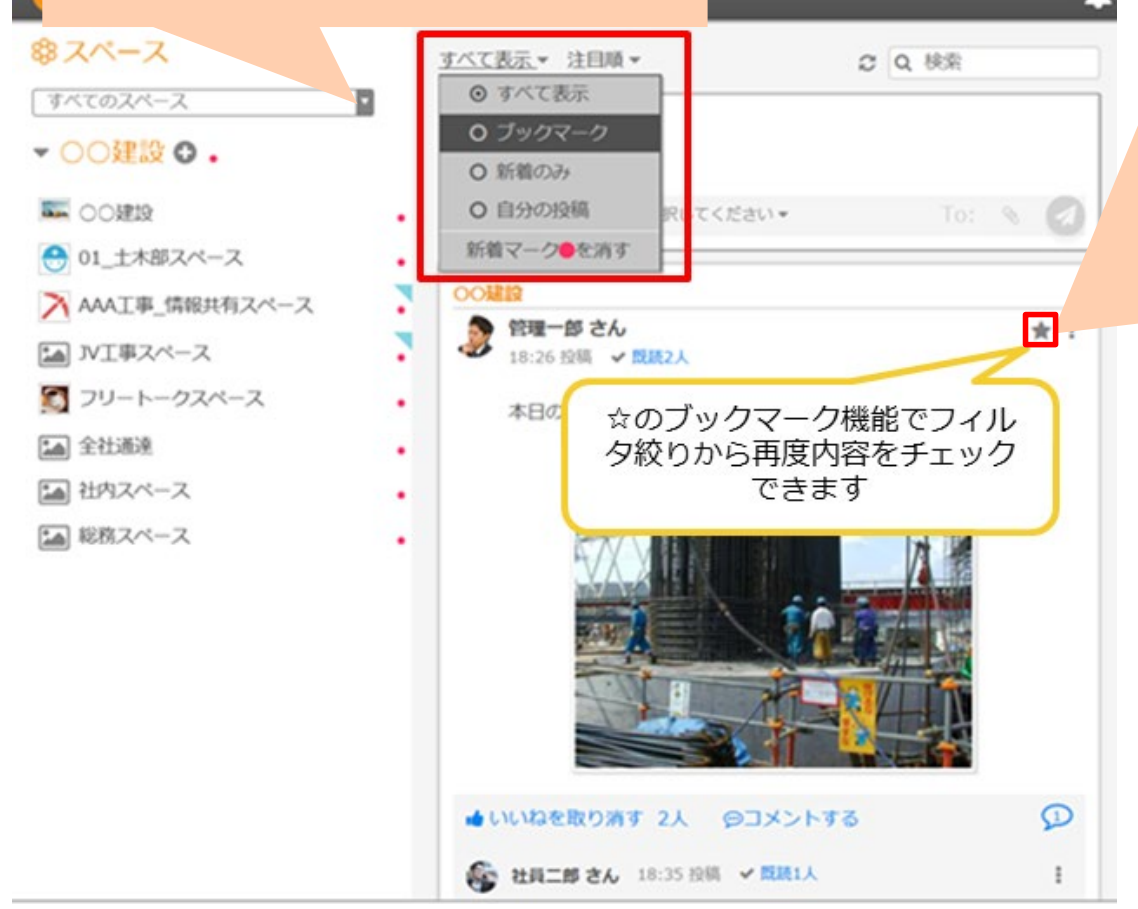

後で確認したいメッセージな どをブックマークしておくと、 後から簡単に確認が可能です。

投稿右側の☆マークをクリッ クすると「ブックマーク」登 録されます。

絞り込みメニューから「ブッ
 クマーク」を選択すると、登
 録済みのブックマーク一覧が
 表示されます。

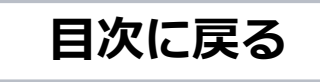

# メッセージの検索

| Conne 🖷          |                                           |         |
|------------------|-------------------------------------------|---------|
| \$               | すべて表示▼ 注目順▼                               | ② 現場状況  |
| すべてのスペース         | ● 投稿内容を入力                                 |         |
| ▼ ○○建設 🕒 .       | 0                                         |         |
| ■ ○○建設           | <ul> <li>投稿先のスペースを選択してください。</li> </ul>    | Ion & 🕢 |
| 💮 01_土木部スペース     | •                                         |         |
| 💦 AAA工事_情報共有スペース | <ul> <li>○○建設</li> <li>管理一郎 さん</li> </ul> |         |

赤枠の箇所からテキスト検索を行うことができます。 検索テキストを入力し <sup>3</sup> を押すと、スペース内で入力したテキストの検索が 実行されます。

※検索後はテキストを消して 2 を押すと検索条件がクリアされます。

※テキストを入力したままスペースを移動すると、移動先のスペースで自動的 にテキストの検索が実行され、検索結果が表示されます。

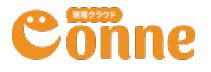

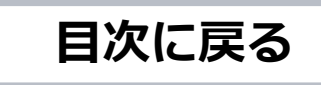

# スペースの作り方

| Conne 🚥                                |                                                                                            |         |             |
|----------------------------------------|--------------------------------------------------------------------------------------------|---------|-------------|
|                                        | すべて表示▼ 注目順▼                                                                                | 検索      | Q           |
| すべてのスペース・                              | ● 投稿内容を入力                                                                                  |         |             |
| ☆☆会社スペース                               | ▶ 投稿先のスペースを選択してください ▼                                                                      | Δ       | 0           |
| ***ゲストスペース •                           |                                                                                            | ▶000理場7 | ×-7         |
| ●●●○○現場スペース                            | <ul> <li>○ こんね たろうさん</li> <li>4月12日 13:09 投稿 ✓ 既続3人</li> <li>本日の現場の進捗を動画で報告します。</li> </ul> |         | ☆           |
| まずはじめに、左上の「ス<br>ペース」⊕のアイコンをク<br>リックします | 0:00 +) [] :                                                                               |         |             |
|                                        | OUUN 21 DIXY P                                                                             | VXE     | P 317       |
|                                        | O さいごう どんさん                                                                                | → ☆☆会社ス | <u>∧-</u> ス |
|                                        | <ul> <li>◆ 4月13日 21:05 投稿 ◆ 既読3人</li> <li>◎ 2017 Genba Support Co., Ltd.</li> </ul>        |         |             |

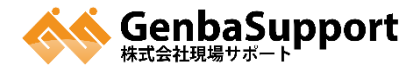

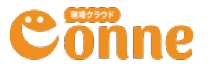

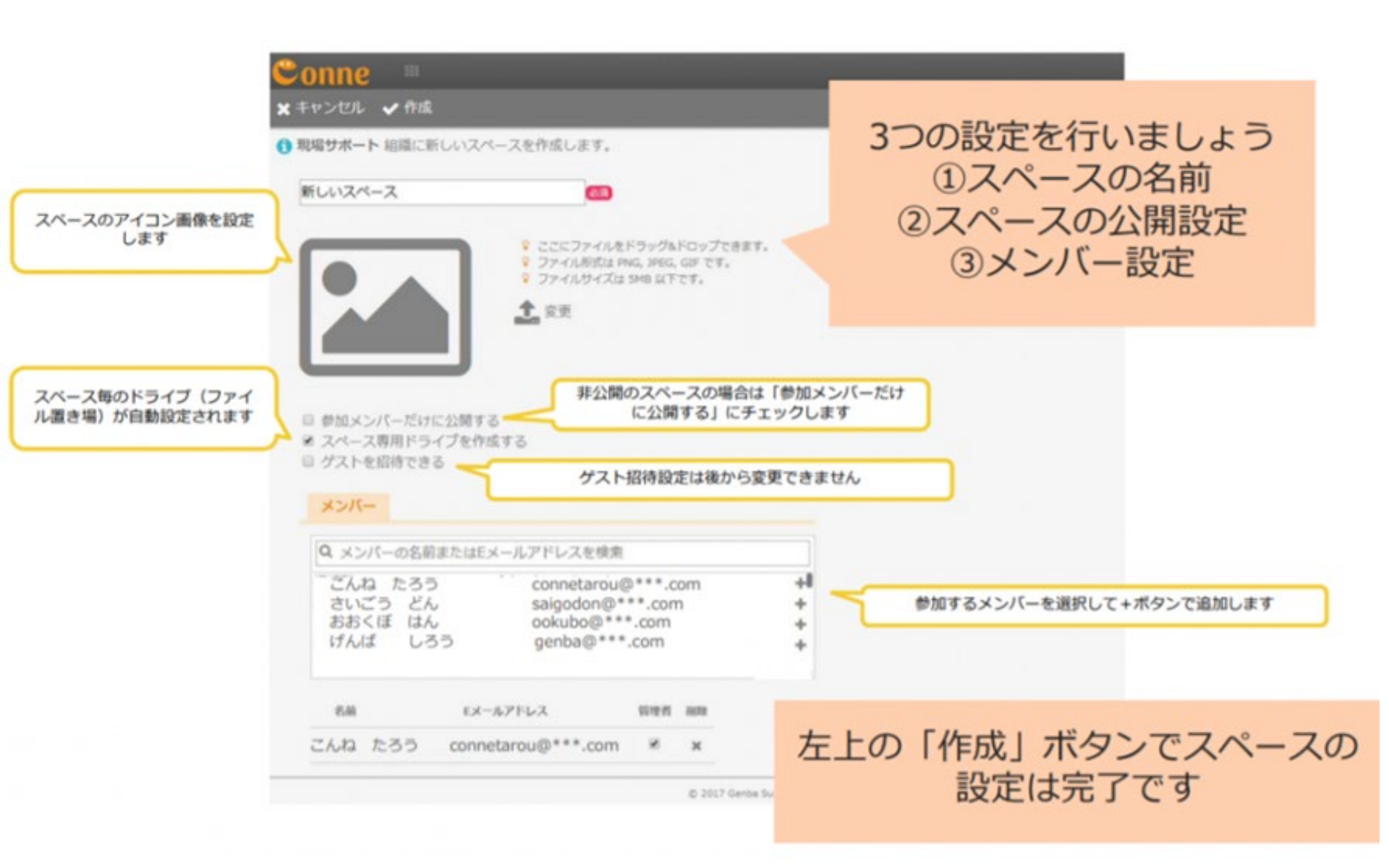

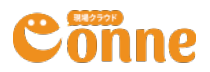

スペース作成のコツ

#### スペース名・アイコン画像

部署、利用用途やプロジェクトが分かる名前がおすすめです。

#### ■ スペースの公開設定

参加者メンバーだけに公開する

非公開のスペースにする場合はチェックを入れます。

#### スペース専用ドライブを作成する

スペース毎のドライブ(ファイル置き場)が自動設定されます。

#### ゲストを招待できる

ゲストを招待する場合はチェックを入れます。 ※ゲスト招待設定は作成後に設定変更できません。

#### ■ メンバー設定

メンバー、もしくはゲストのタブを選択し、スペースの関係者を+ボタンで 追加設定します。設定が完了したら、「作成」ボタンを押して完了です。

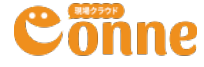

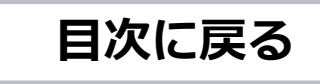

# ドライブの使い方

ドライブは、各スペース専用のファイル管理機能です。 スペースの全員が最新の図面や書類などのデータを共有し、閲覧することができます。

#### ご注意事項

ドライブは「データの共有」が可能です。データそのものをドライブ上で編集できません。 InternetExplorer11はブラウザの機能制限があり、フォルダアップロードができません。

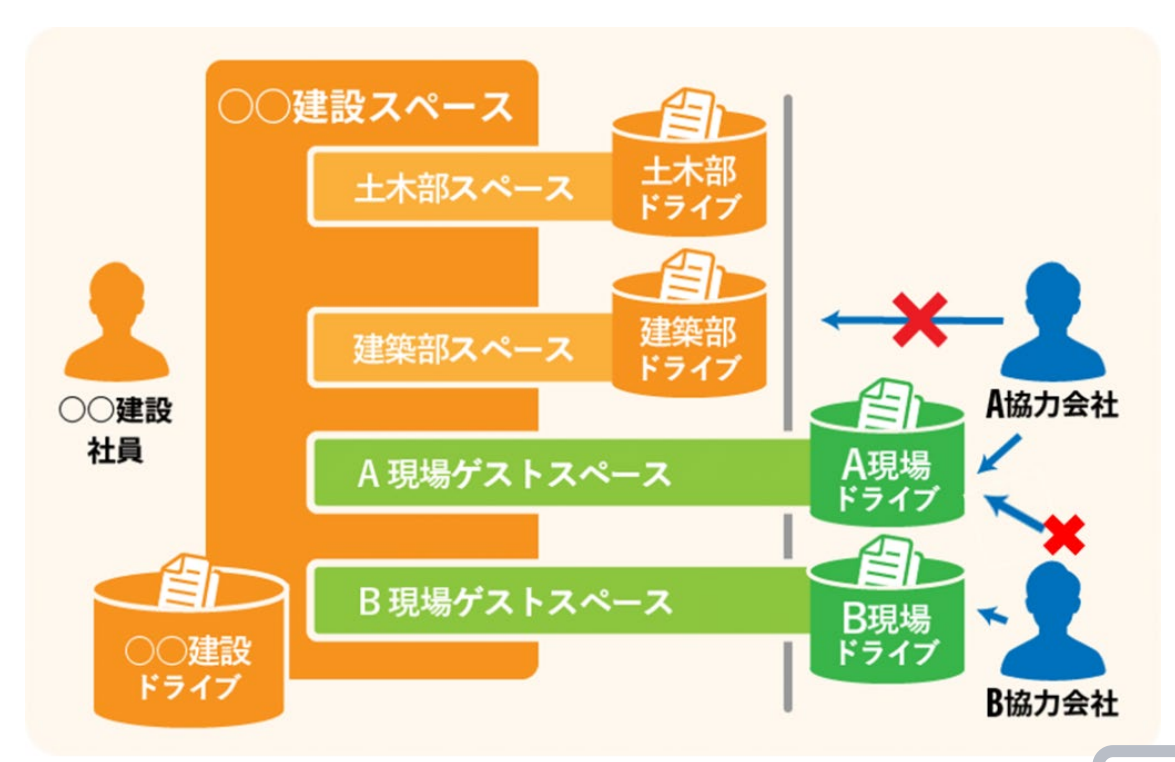

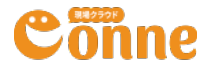

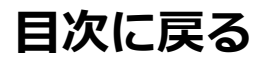

フォルダーの編集

#### フォルダーの新規作成

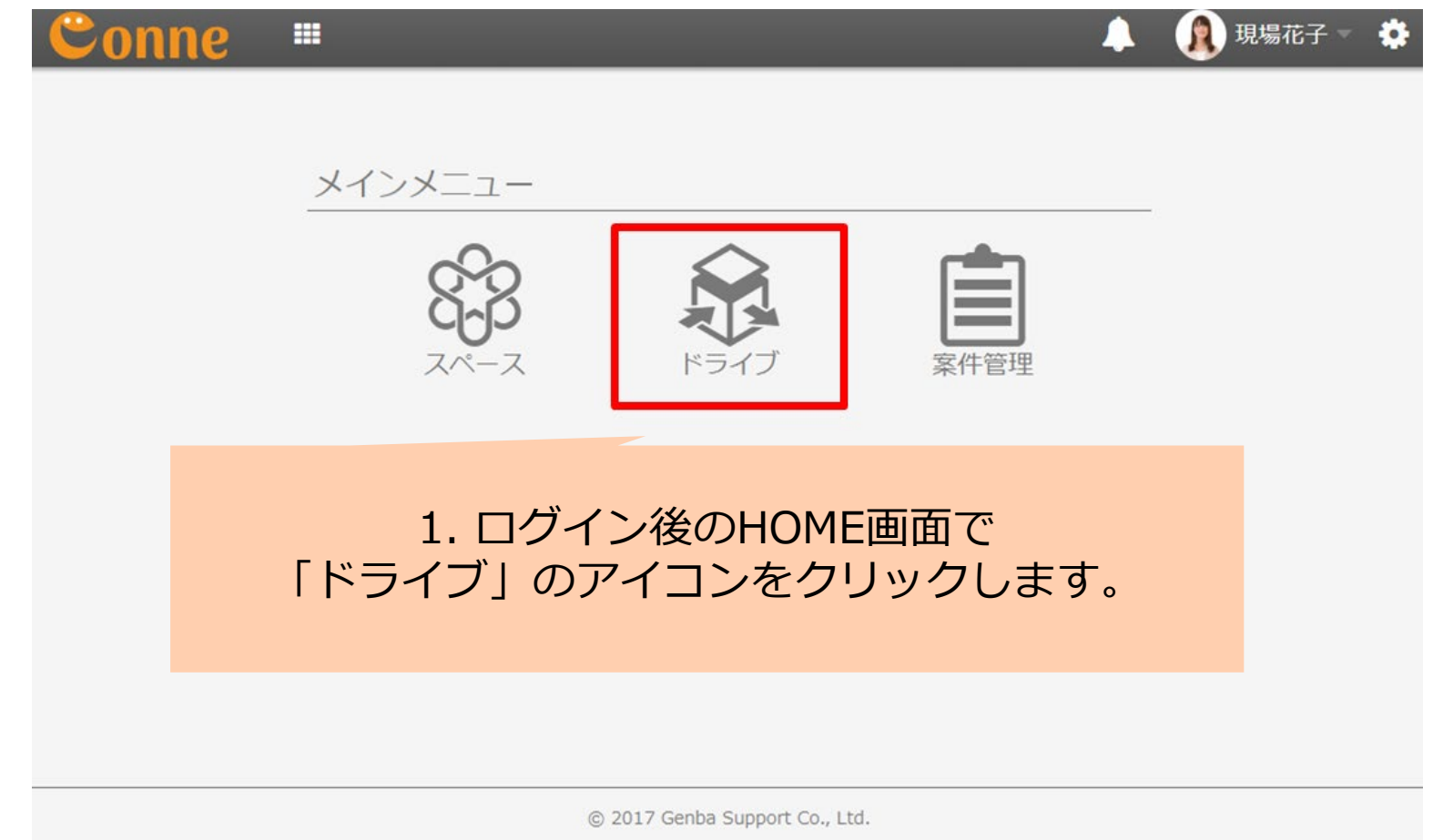

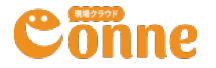

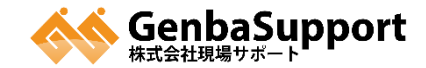

# フォルダーの新規作成

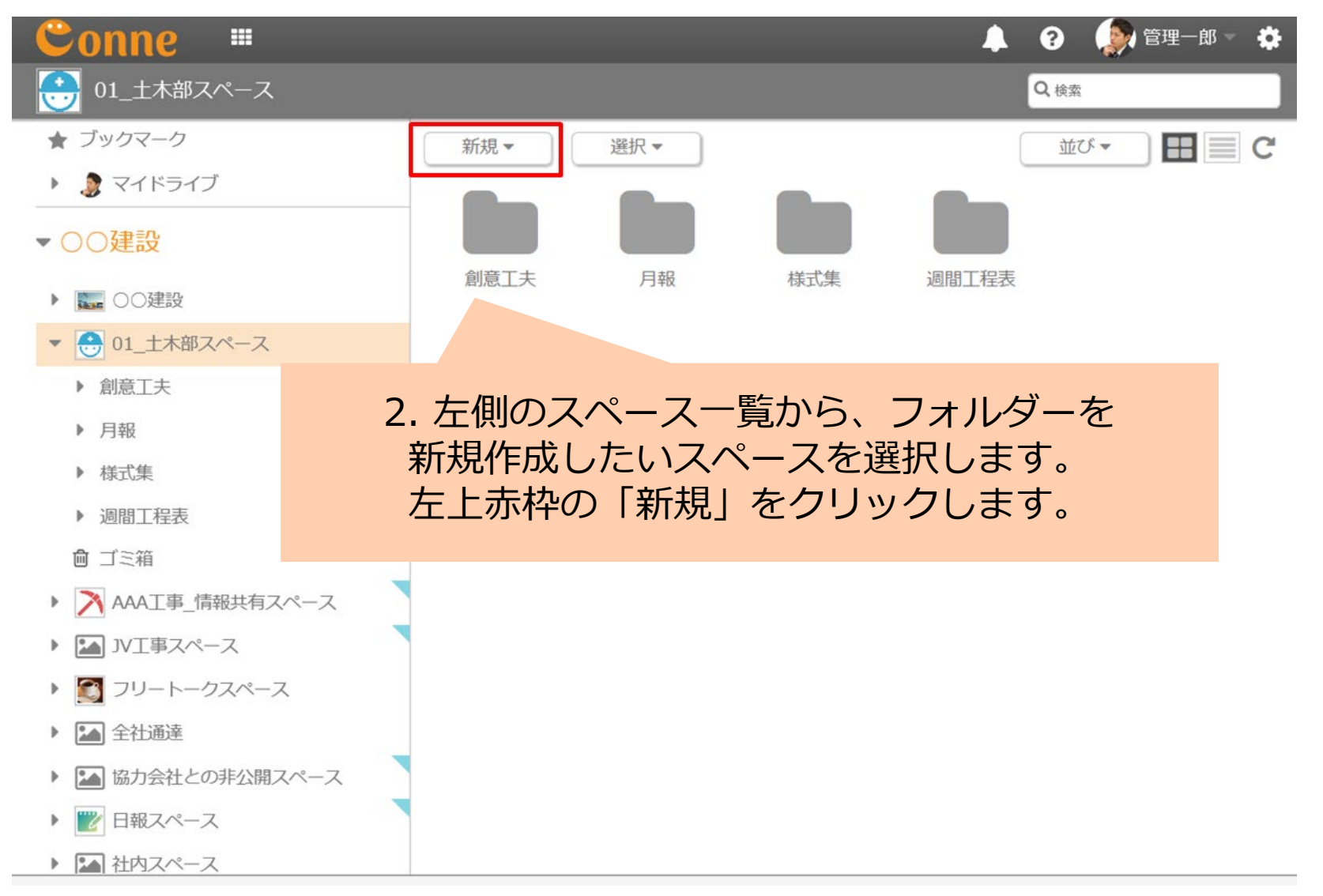

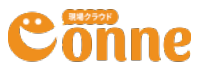

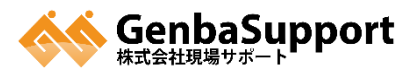

### フォルダーの新規作成

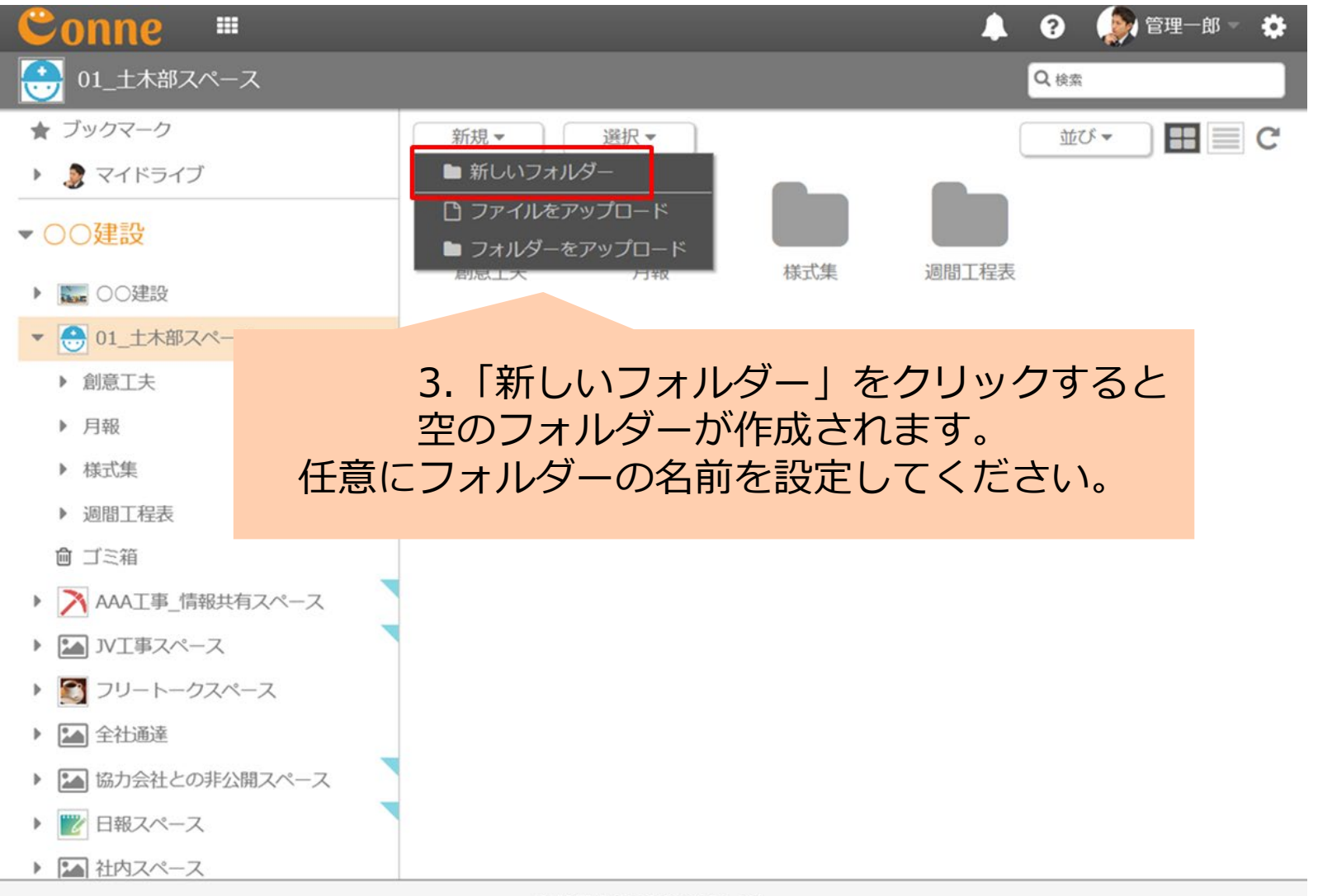

© 2017 Genba Support Co., Ltd.

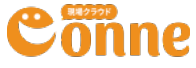

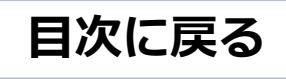

### フォルダーのアップロード

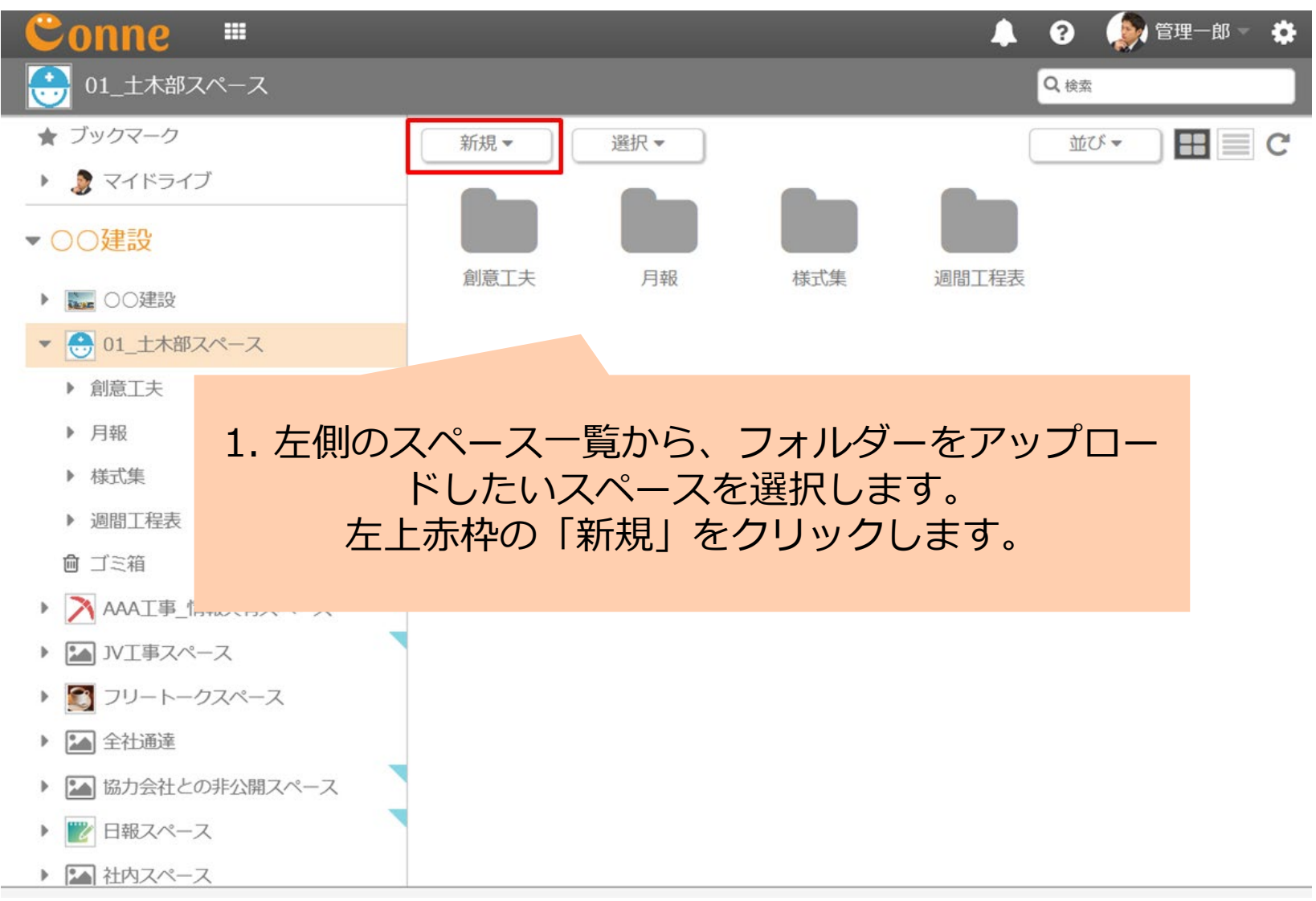

# Conne

### フォルダーのアップロード

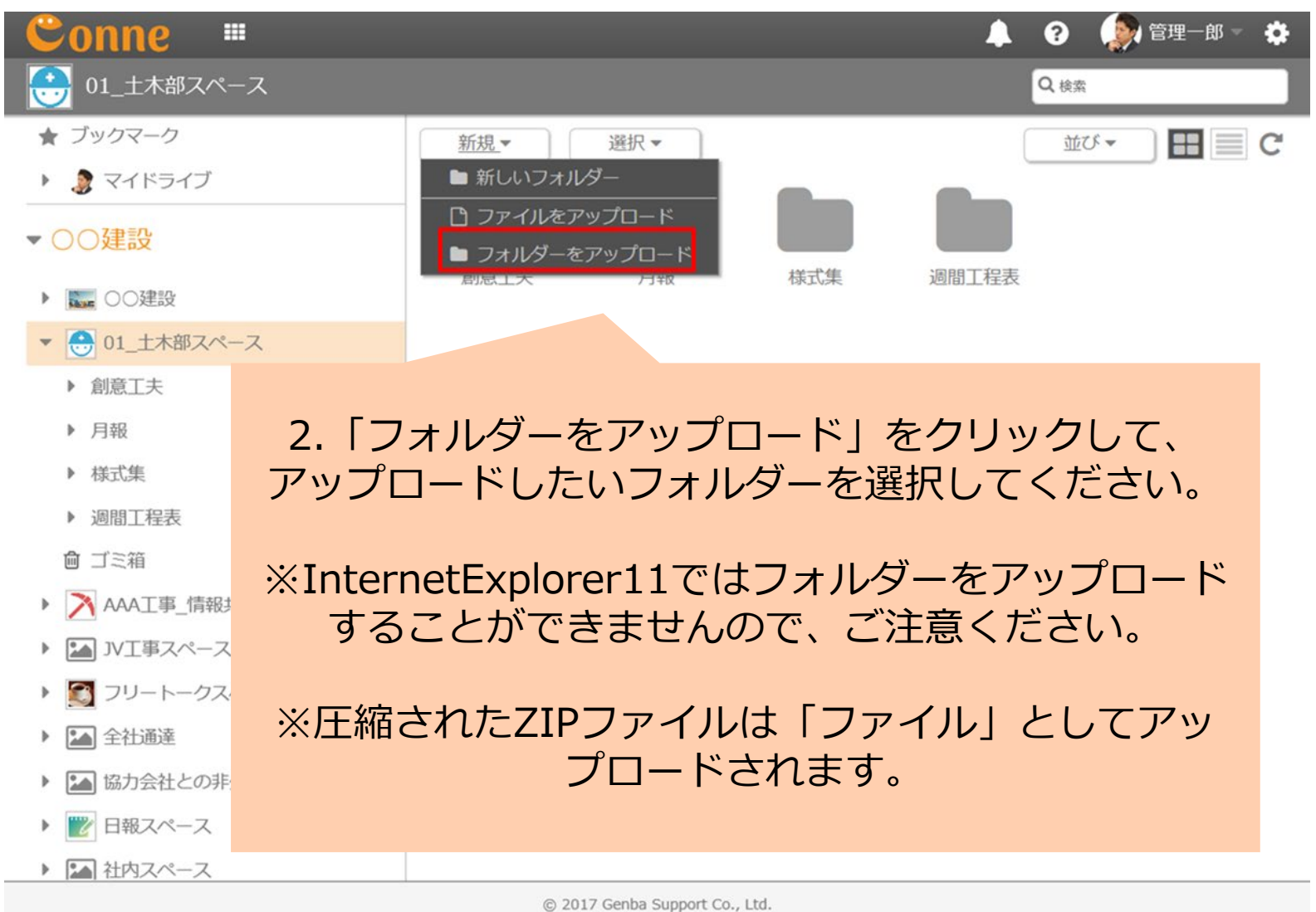

© 2017 Genua Support

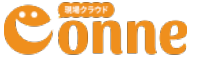

### フォルダーのアップロード

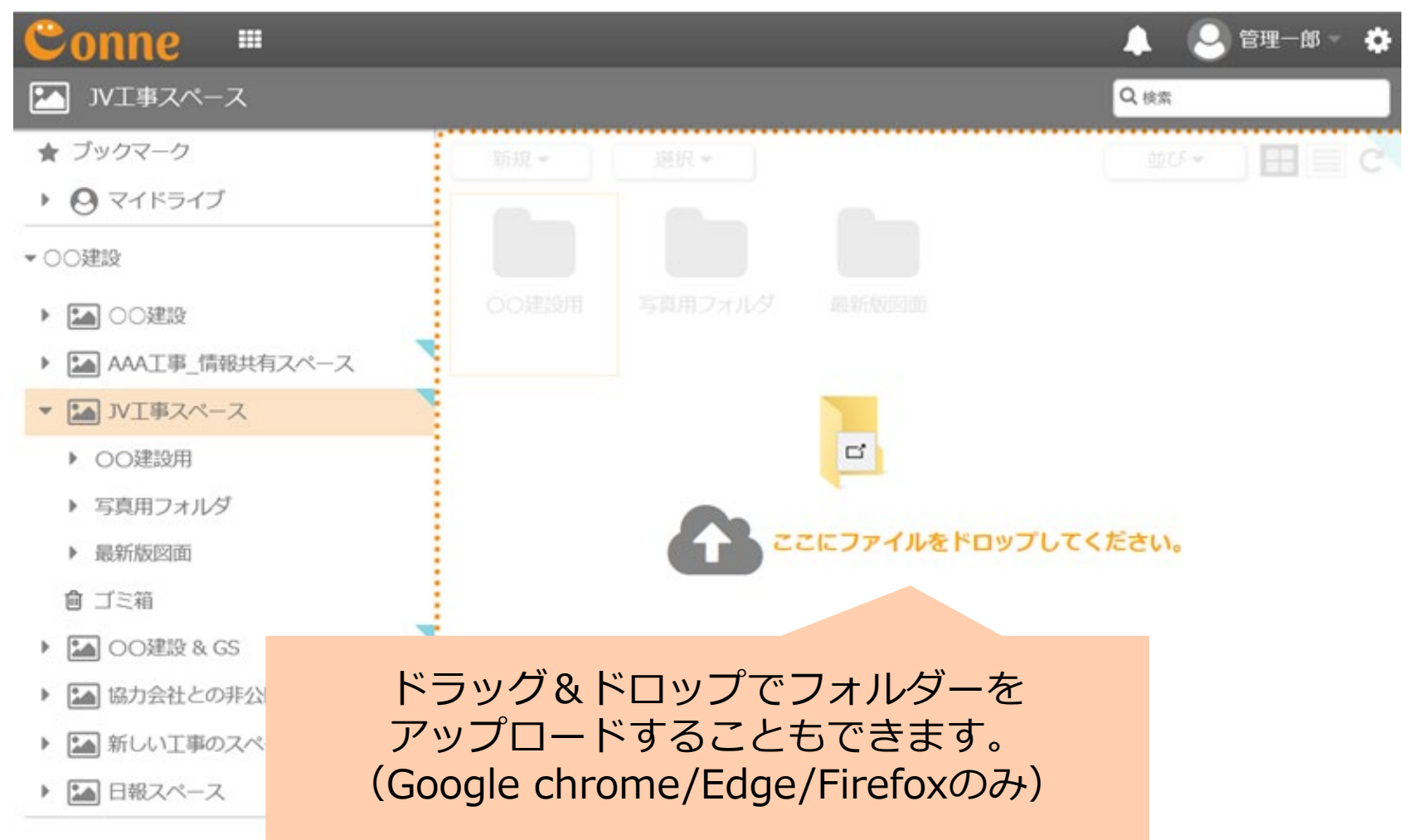

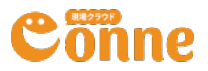

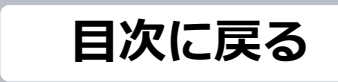

### フォルダーのダウンロード

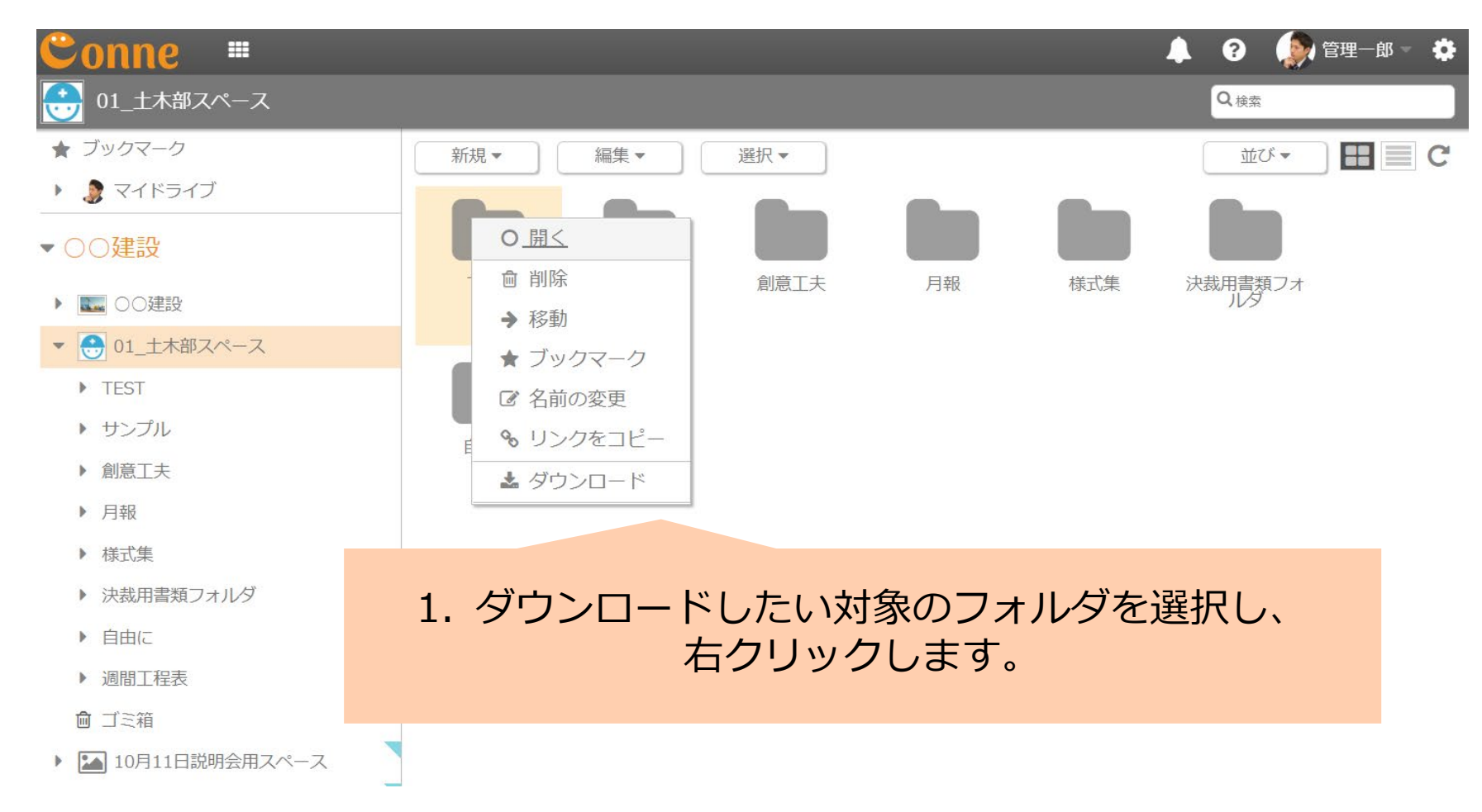

# Cönne

フォルダーのダウンロード

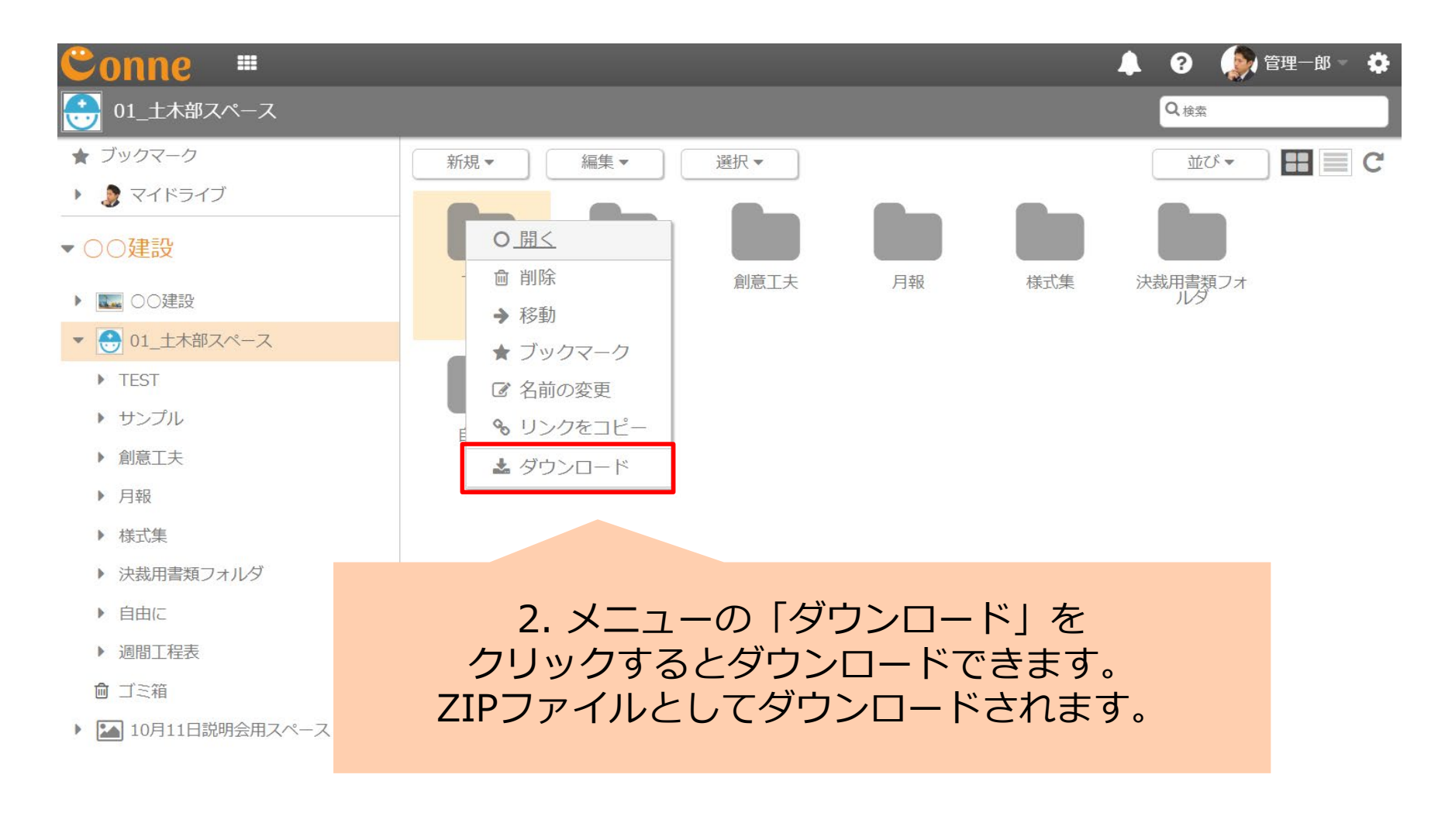

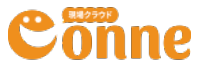

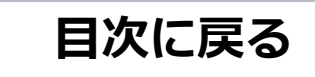

#### フォルダーの移動

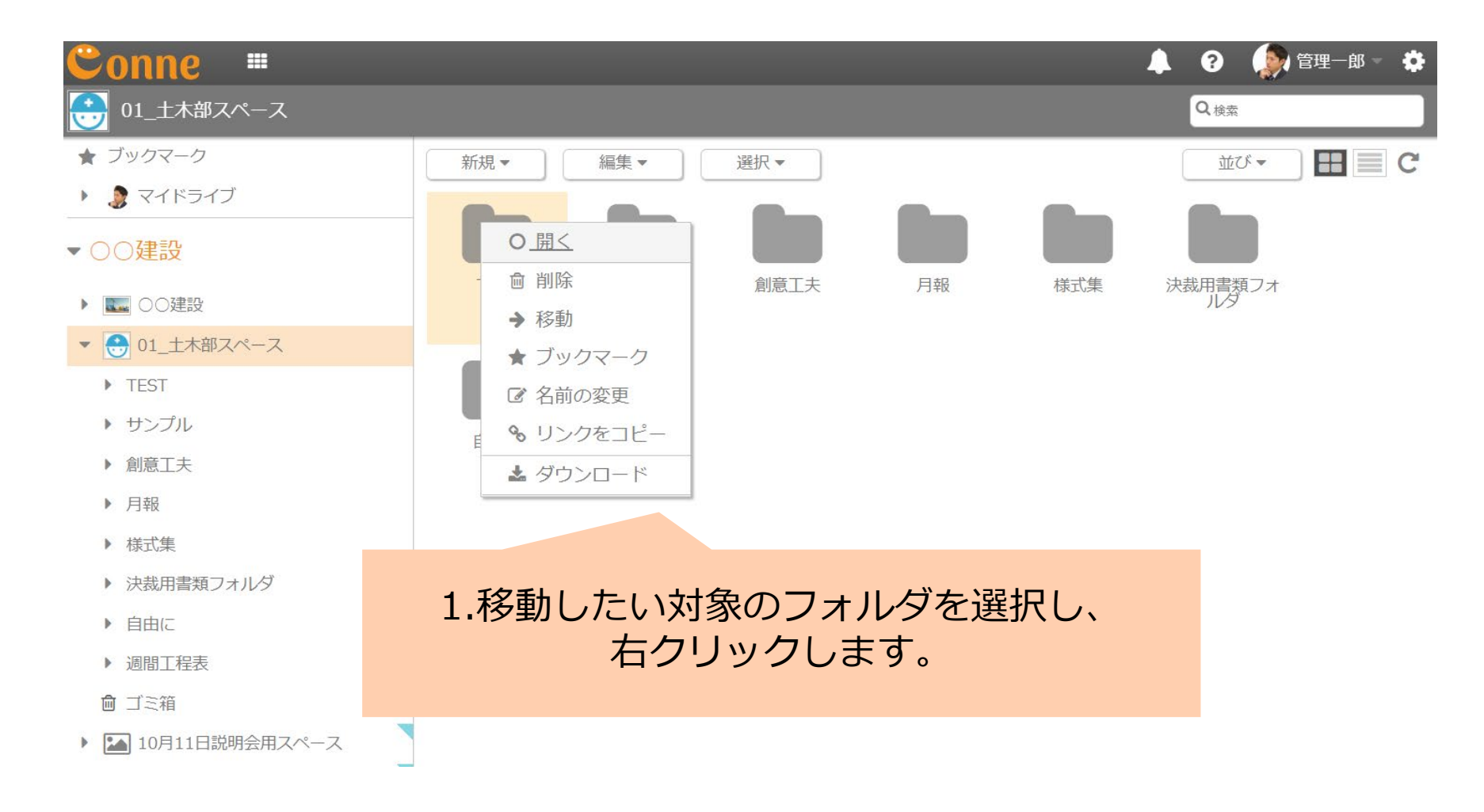

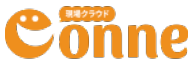

#### フォルダーの移動

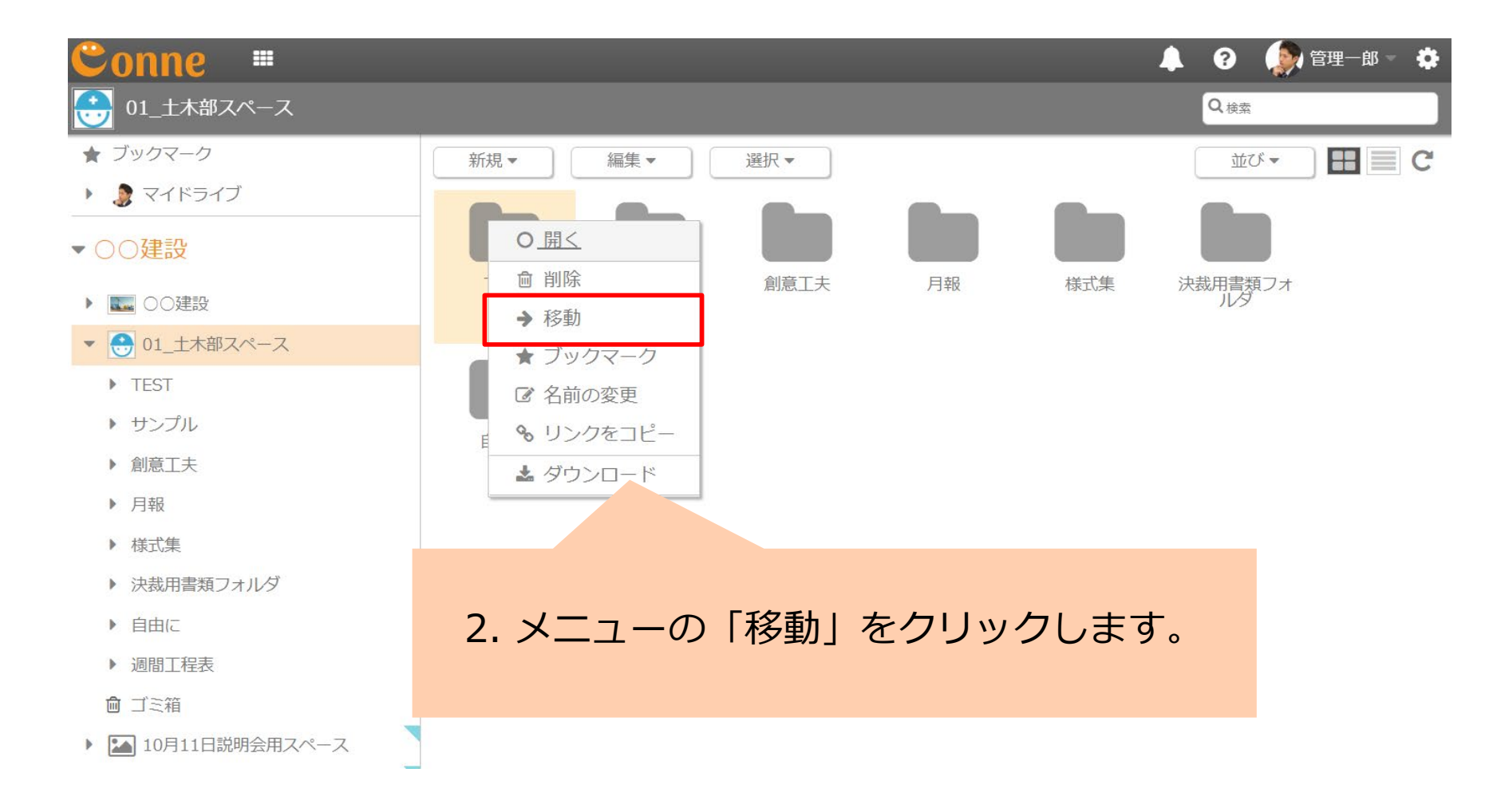

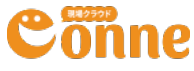

### フォルダーの移動

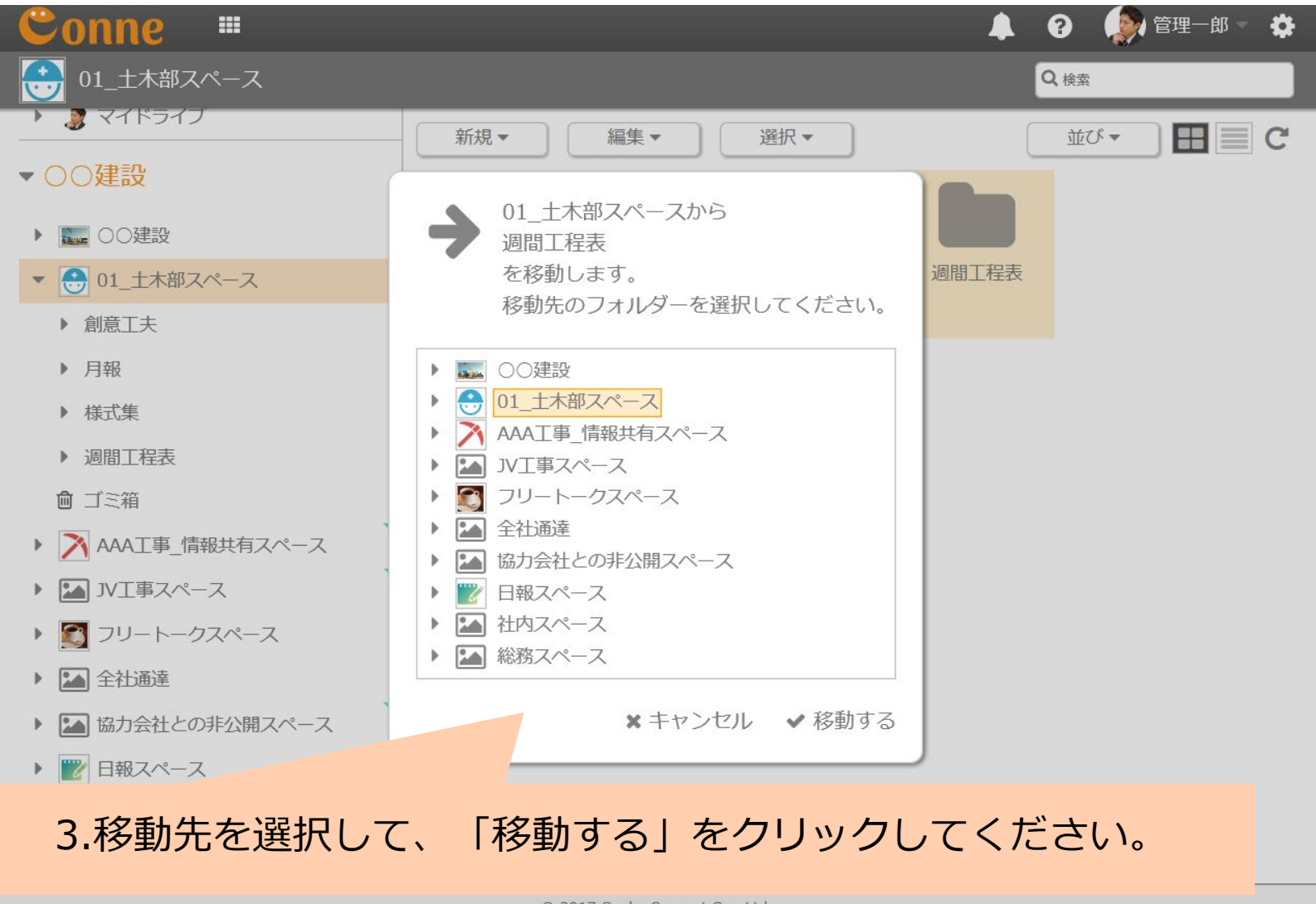

© 2017 Genba Support Co., Ltd.

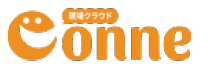

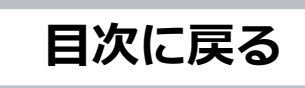

#### フォルダーの削除

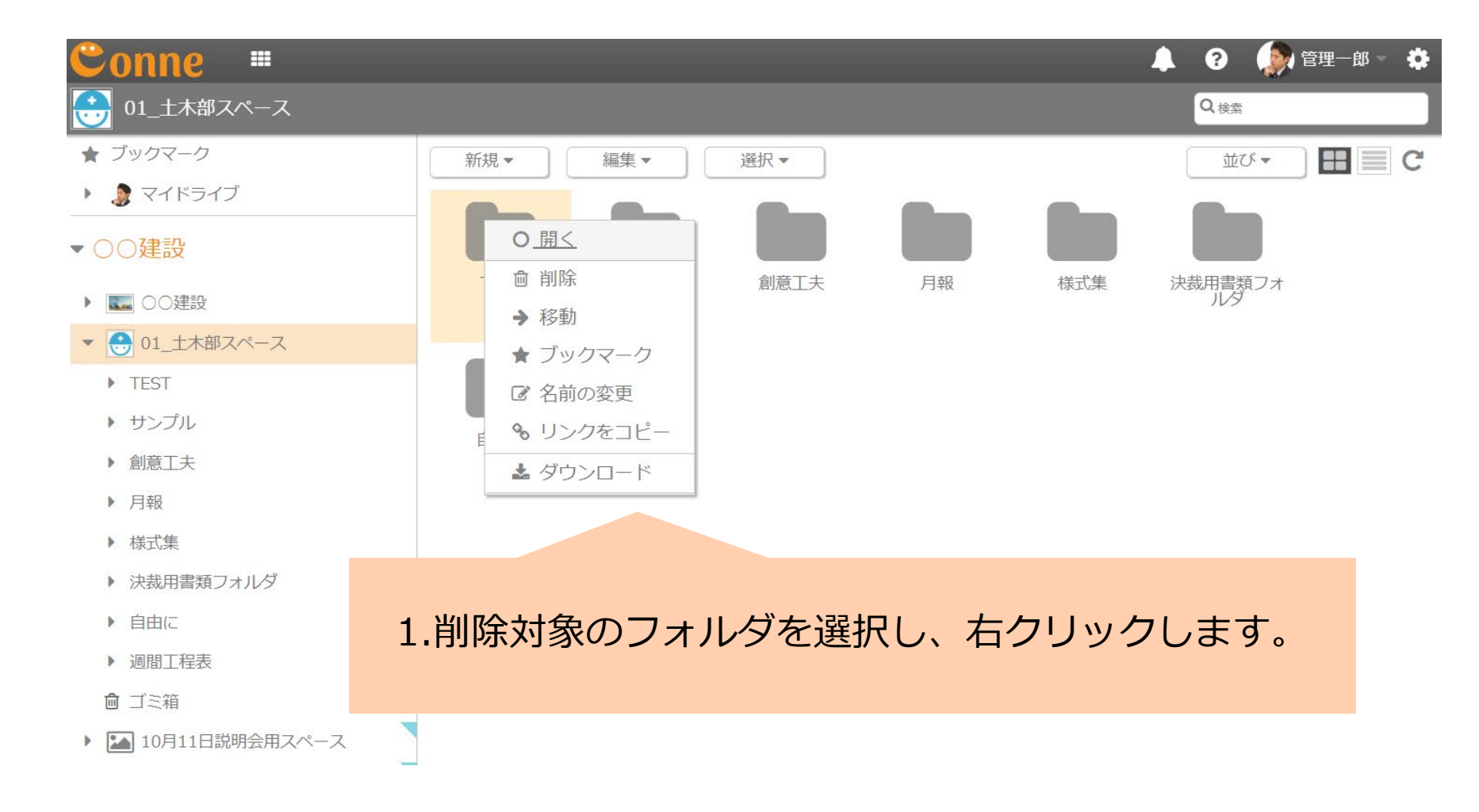

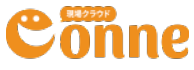

#### フォルダーの削除

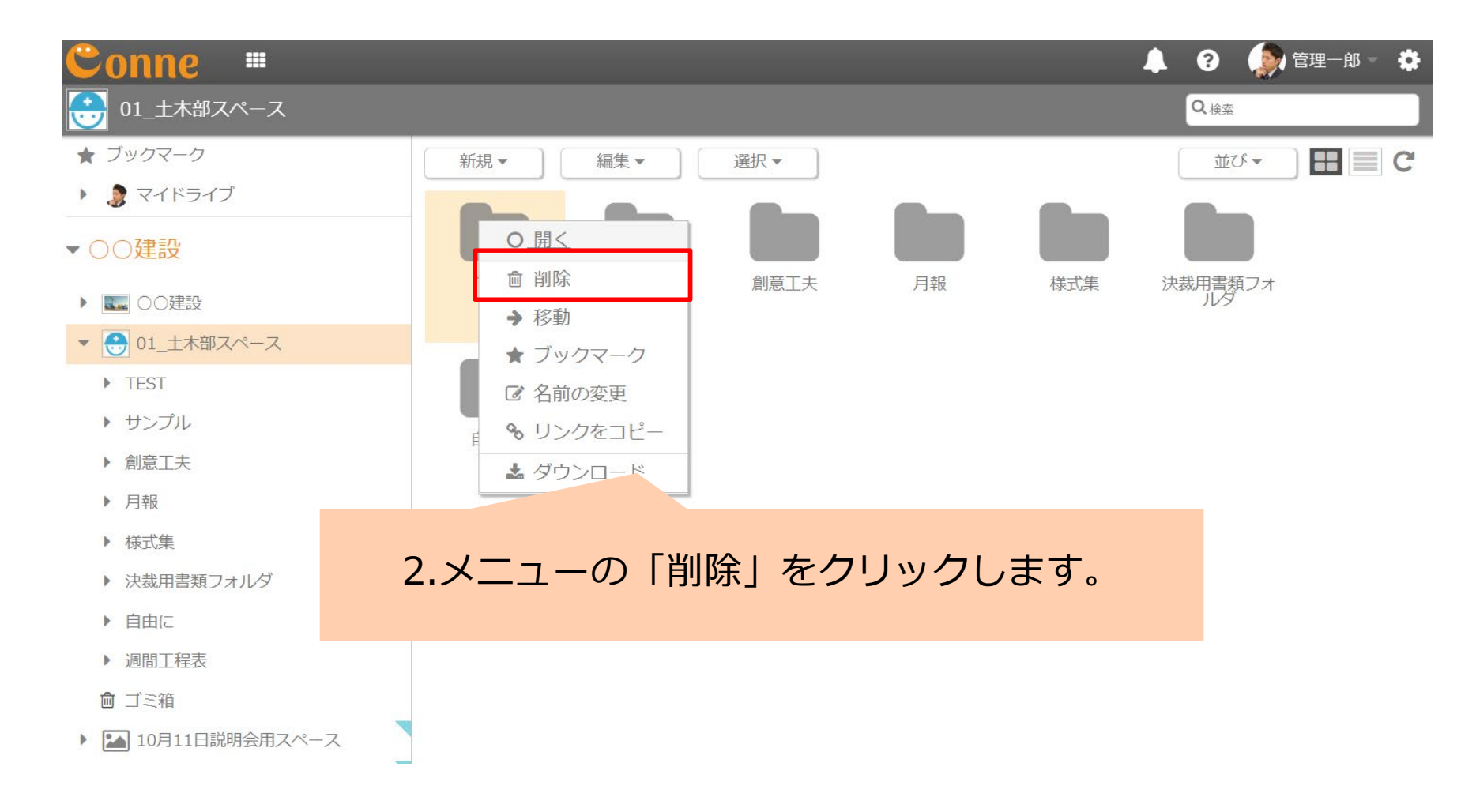

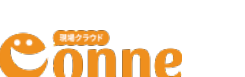

#### フォルダーの削除

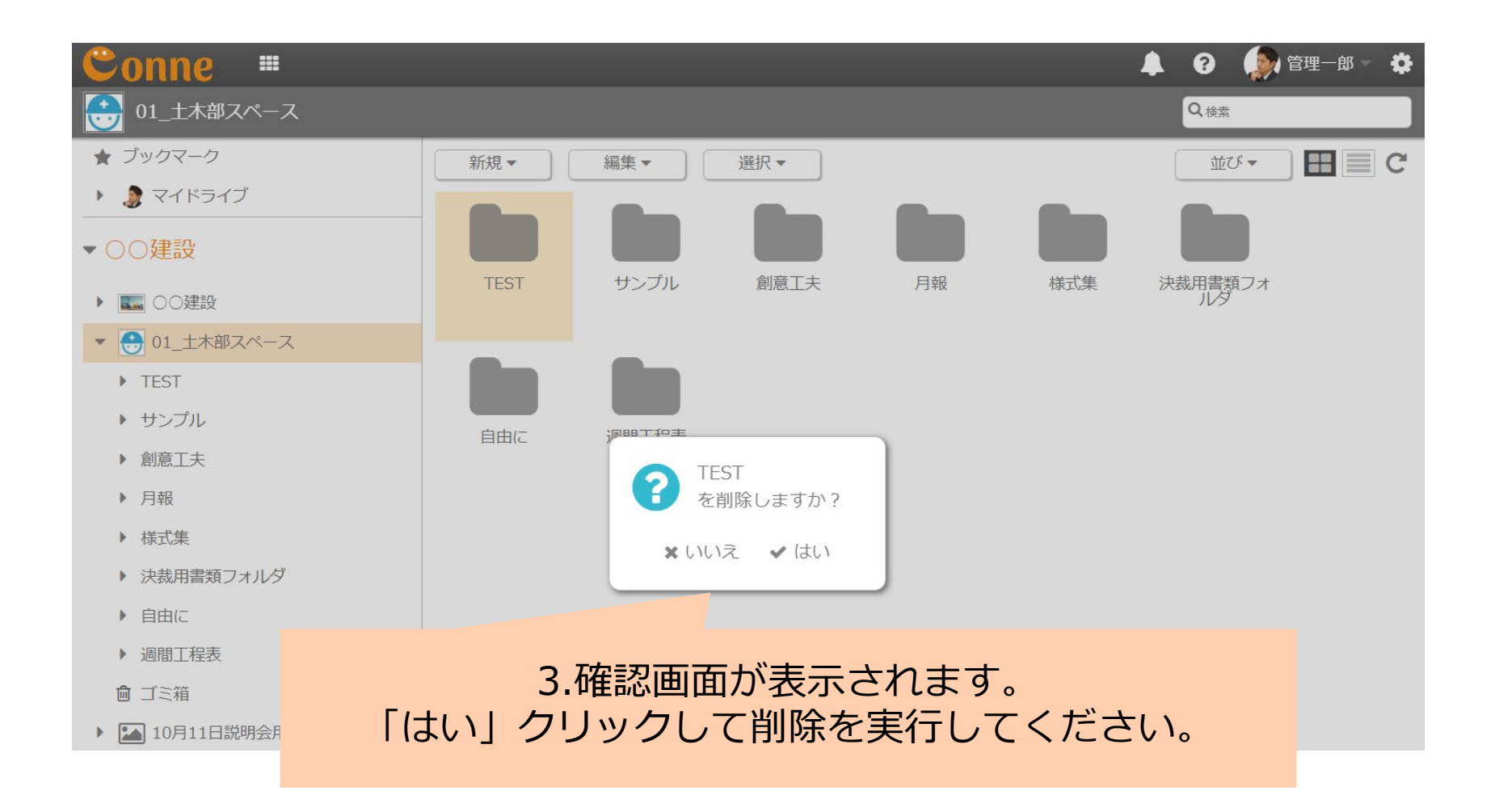

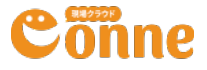

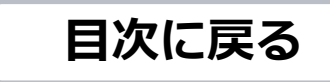

フォルダー名の編集

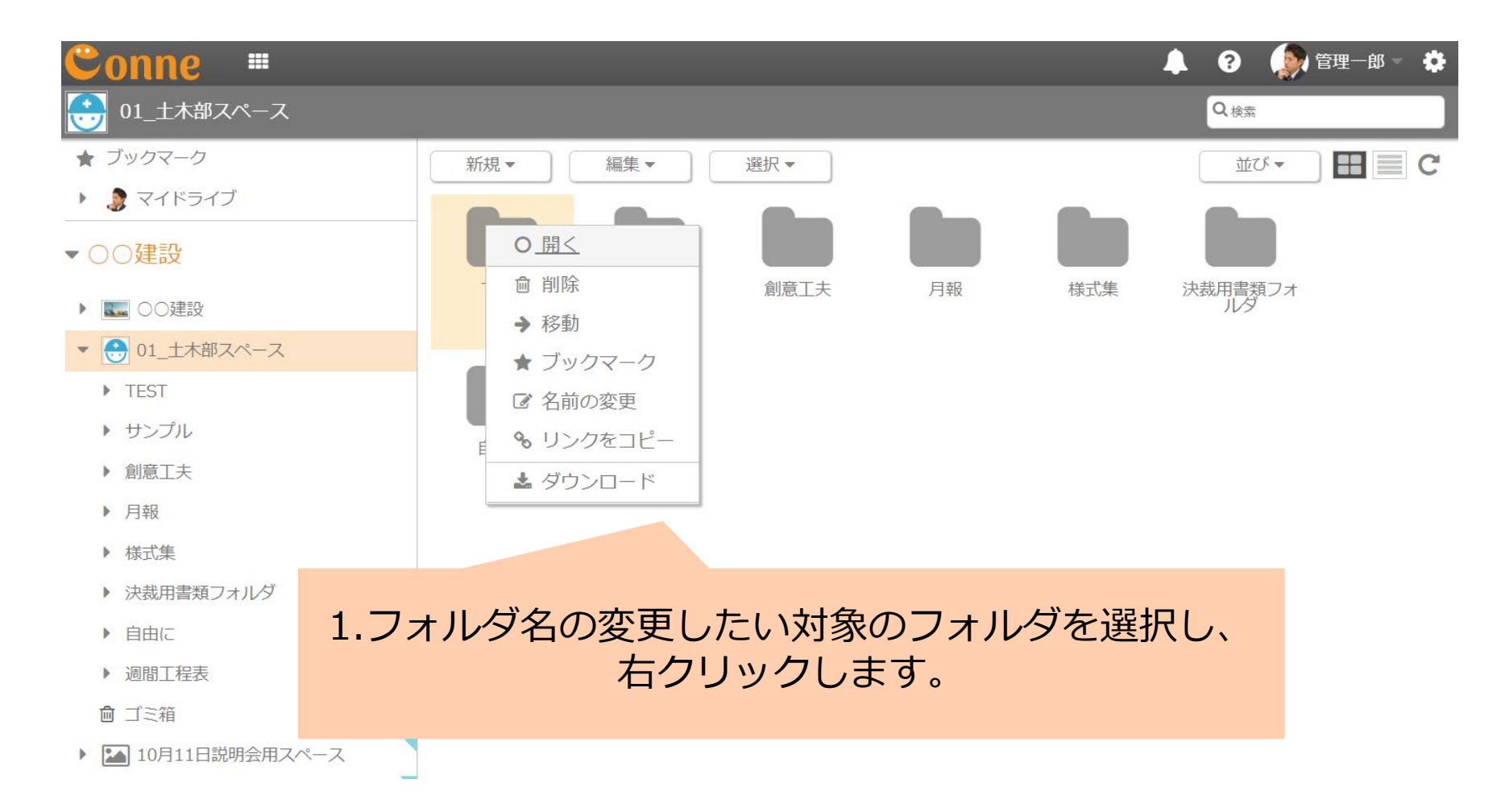

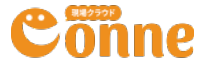

フォルダー名の編集

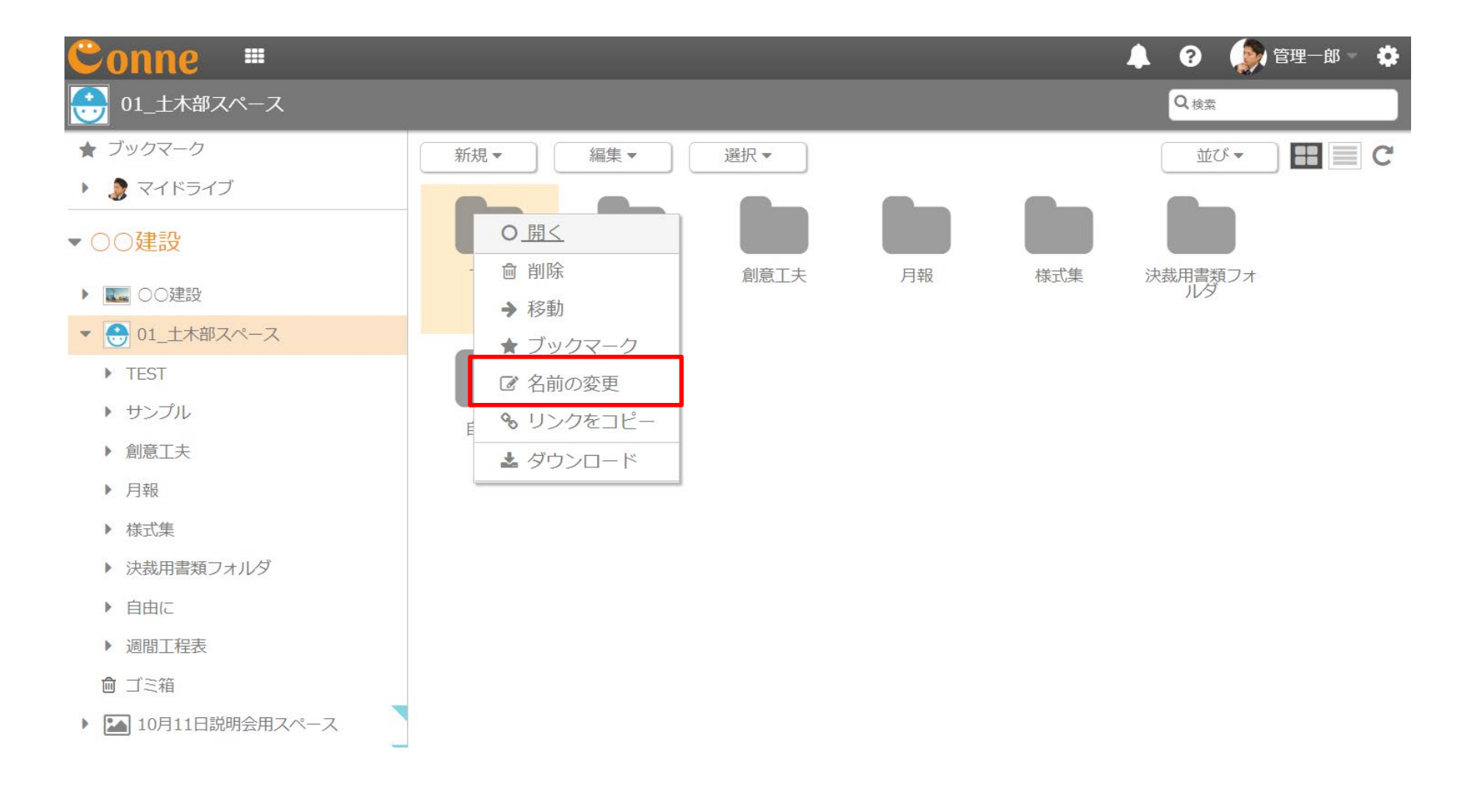

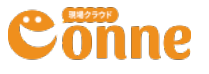

フォルダー名の編集

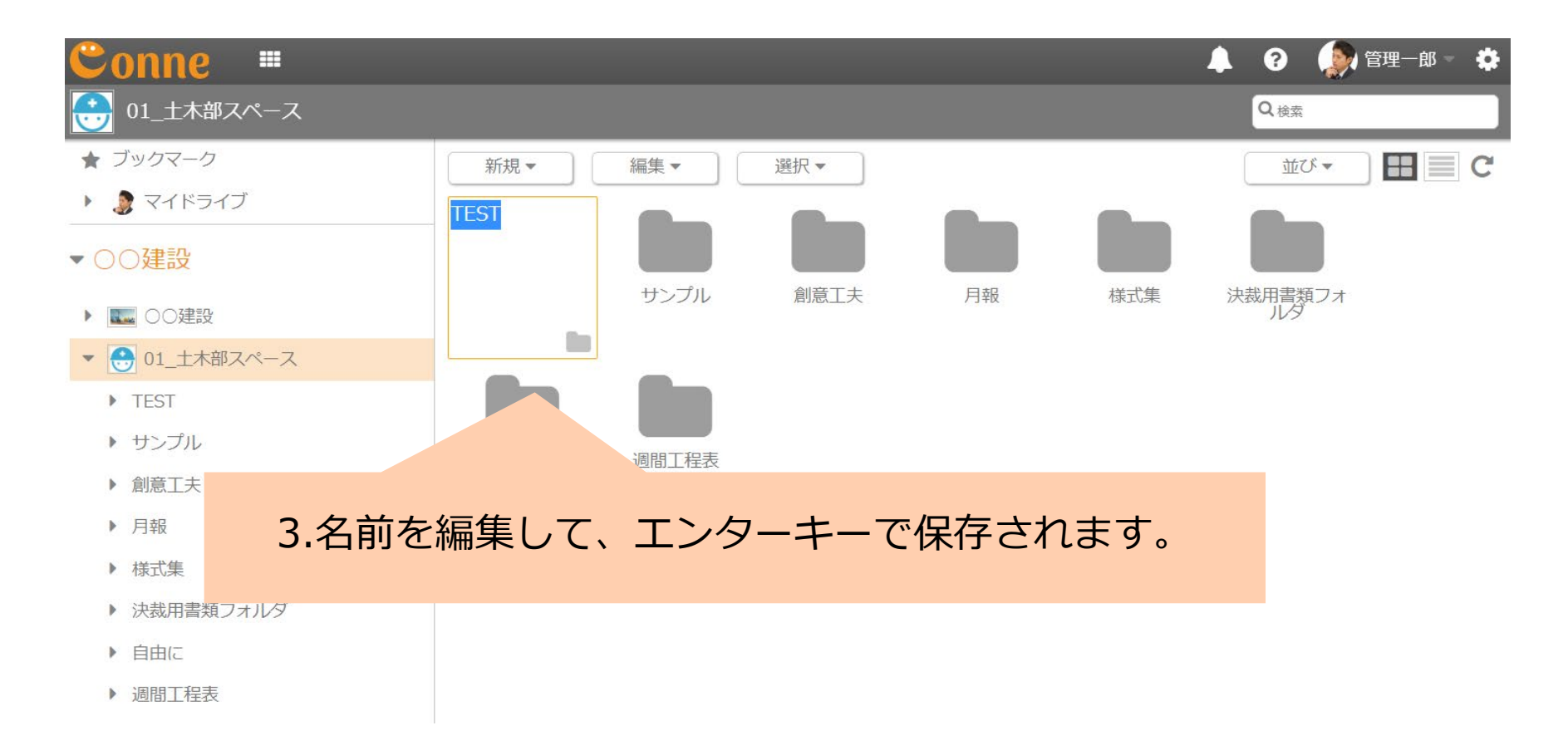

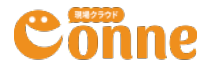

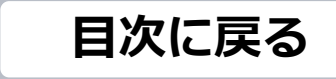

ファイルの編集

### ファイルのアップロード

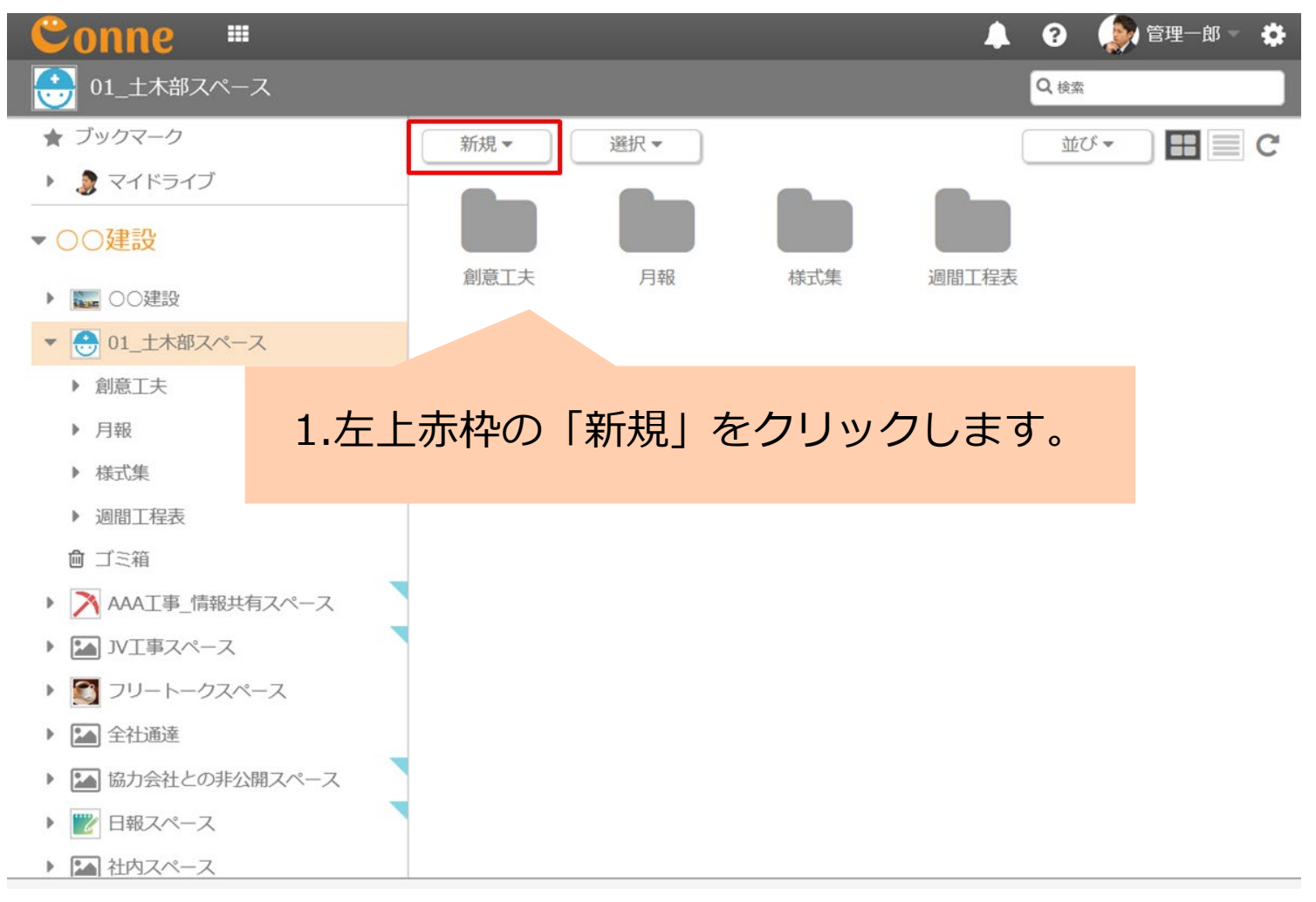

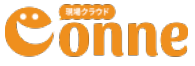

ファイルのアップロード

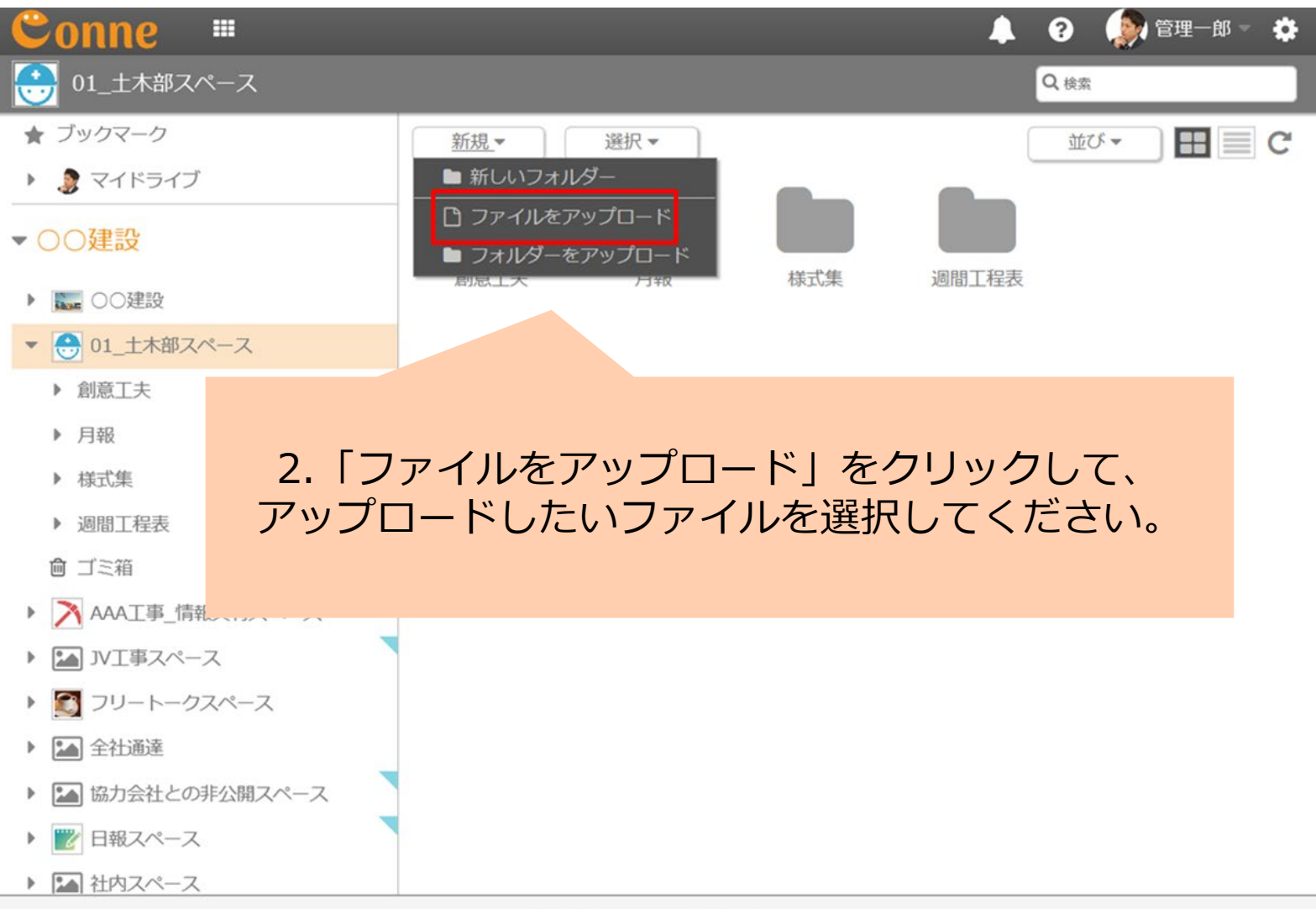

© 2017 Genba Support Co., Ltd.

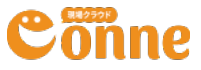

ファイルのアップロード

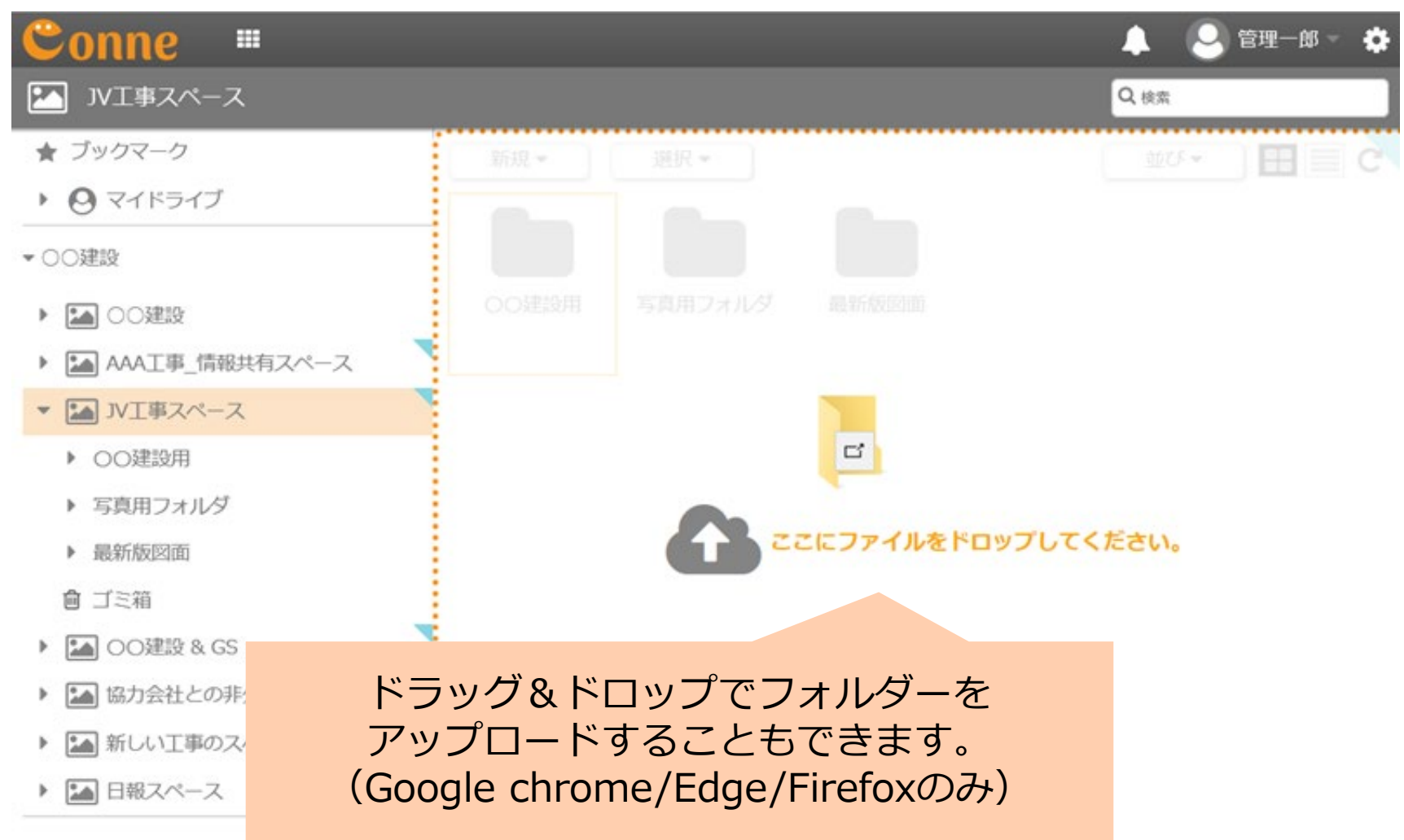

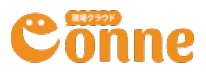

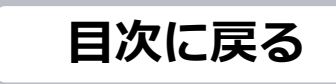

### ファイルの閲覧

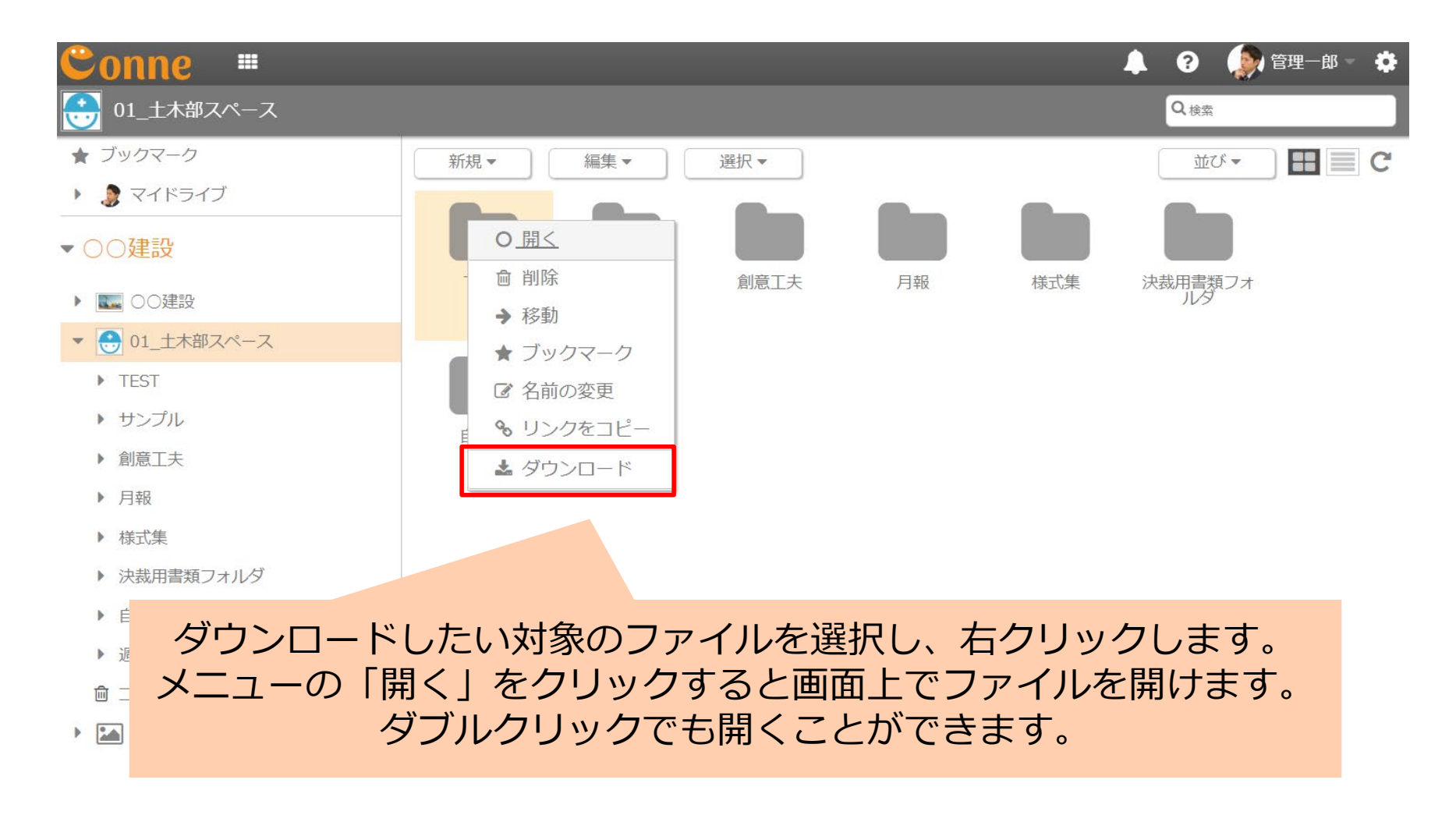

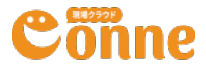

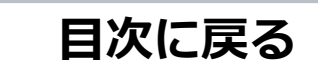

### ファイルのダウンロード

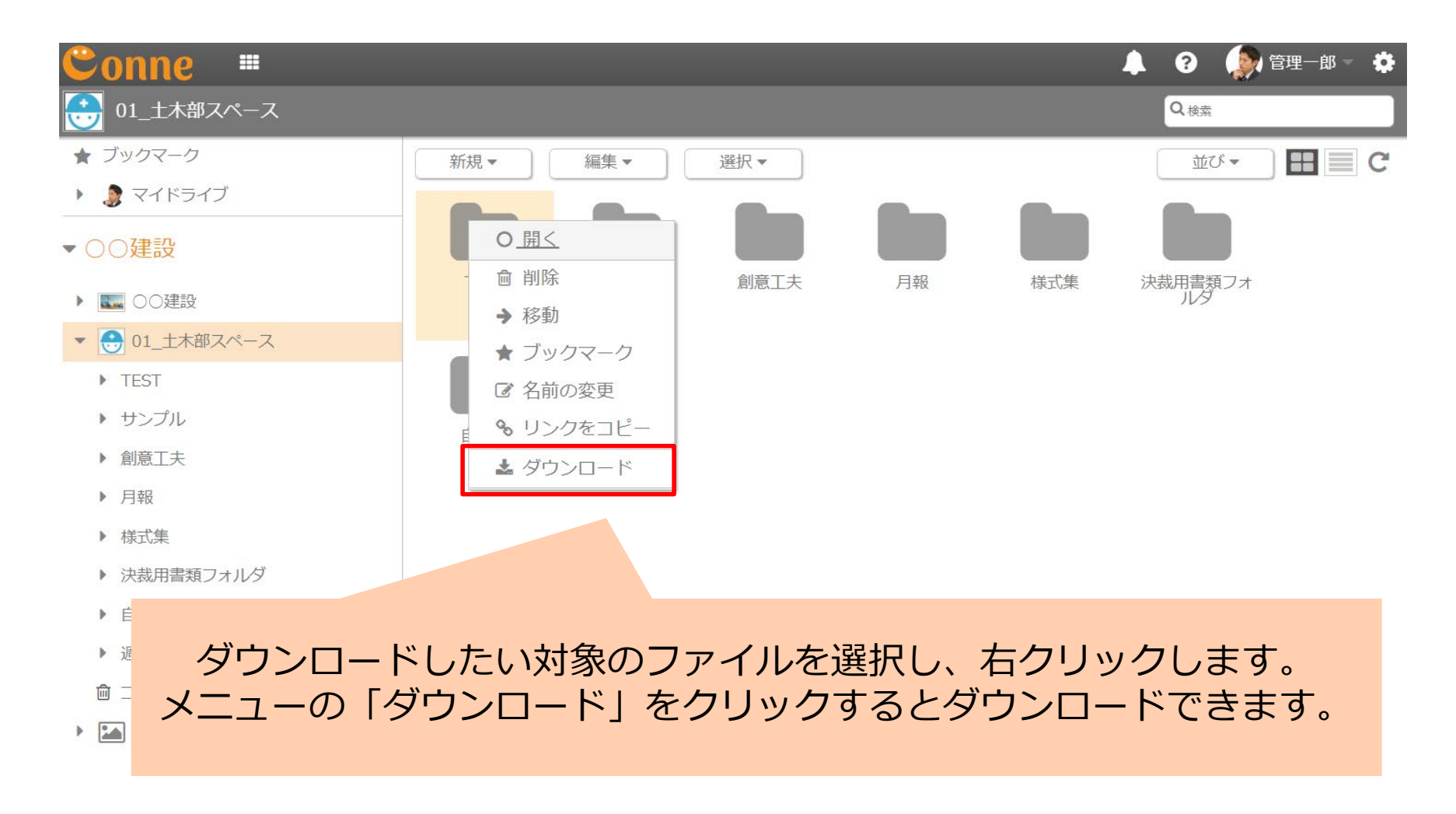

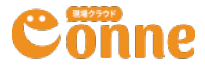

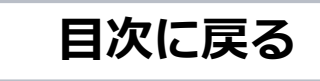

#### ファイルの移動

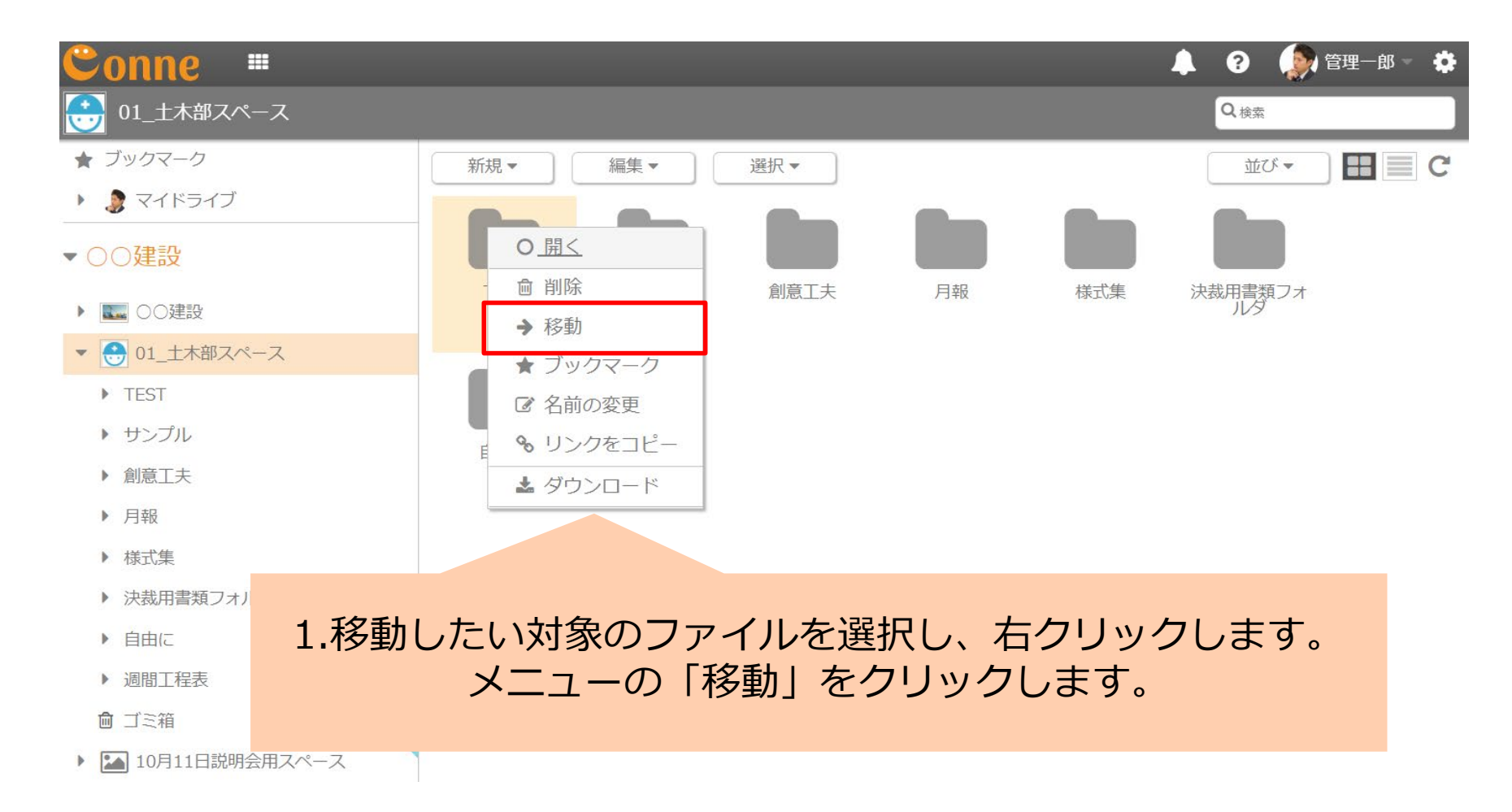

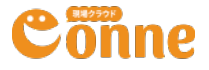

### ファイルの移動

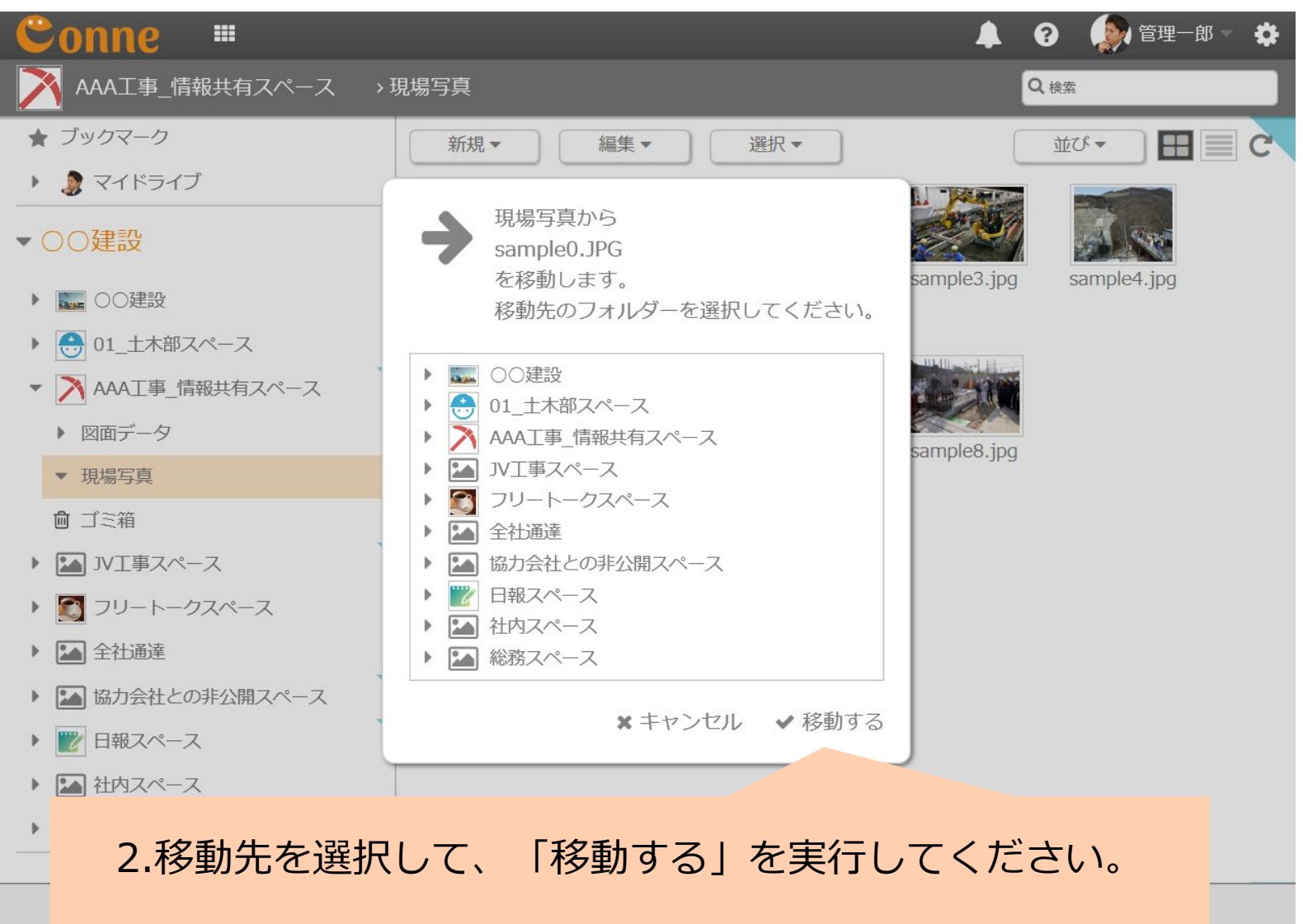

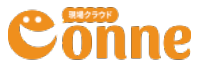

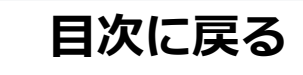

# ファイルの削除

| Conne 🖷                                                                                                    |                                                                                                    | 🜲 💡 🍥 管理一郎 🚽 🏟       |
|----------------------------------------------------------------------------------------------------|----------------------------------------------------------------------------------------------------|----------------------|
| ● ● ● ● ● ● ● ● ● ● ● ● ● ● ● ● ● ● ●                                                                                                    | т                                                                                                    | Q.検索                 |
| <ul> <li>★ ブックマーク</li> <li>♪ マイドライブ</li> <li>◇ 〇〇建設</li> <li>◇ 〇〇建設</li> <li>◇ ○○建設</li> <li>◇ ○○建設</li> <li>◇ ○○建設</li> <li>◇ ○○建設</li> <li>◇ ○○建設</li> <li>◇ ○○</li> <li>◇ ○○</li> <li>◇ ○○</li> <li>◇ ○○</li> <li>◇ ○○</li> <li>◇ ○○</li> <li>◇ ○○</li> <li>◇ ○○</li> <li>◇ ○○</li> <li>◇ ○○</li> <li>◇ ○○</li> <li>◇ ○○</li> <li>◇ ○○</li> <li>◇ ○○</li> <li>◇ ○○</li> <li>◇ ○○</li> <li>◇ ○○</li> <li>◇ ○○</li> <li>◇ ○○</li> <li>◇ ○○</li> <li>◇ ◇</li> <li>◇ ◇</li> <li>◇ ◇</li> <li>◇ ◇</li> <li>◇ ◇</li> <li>◇ ◇</li> <li>◇ ◇</li> <li>◇ ◇</li> <li>◇ ◇</li> <li>◇ ◇</li> <li>◇ ◇</li> <li>◇ ◇</li> <li>◇ ◇</li> <li>◇ ◇</li> <li>◇ ◇</li> <li>◇ ◇</li> <li>◇ ◇</li> <li>◇ ◇</li> <li>◇ ◇</li> <li>◇</li> <li>◇</li></ul> | <ul> <li>新規・ 編集・ 選択・</li> <li>1</li> <li>1</li></ul> | 並び~ <b>田</b> ■ C     |
|                                                                                                    |                                                                                                    |                      |
| 1.削                                                                                                    | 除したい対象のファイルを選択し<br>メニューの「削除」をクリ                                                                                                    | 、石クリックします。<br>ックします。 |

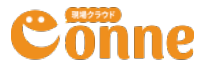

### ファイルの削除

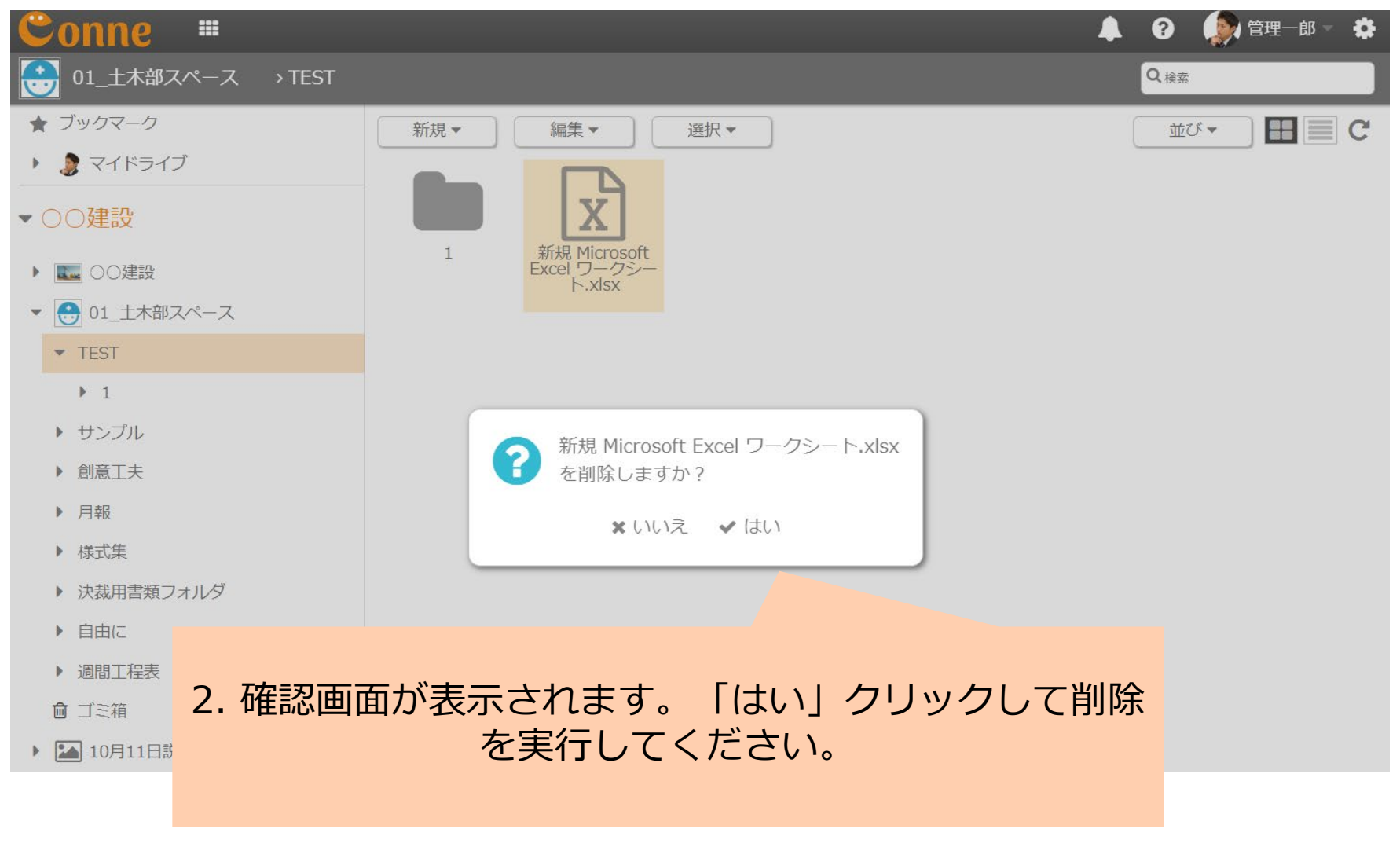

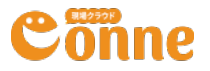

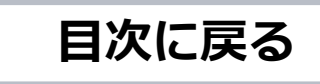

# ファイルのコピー

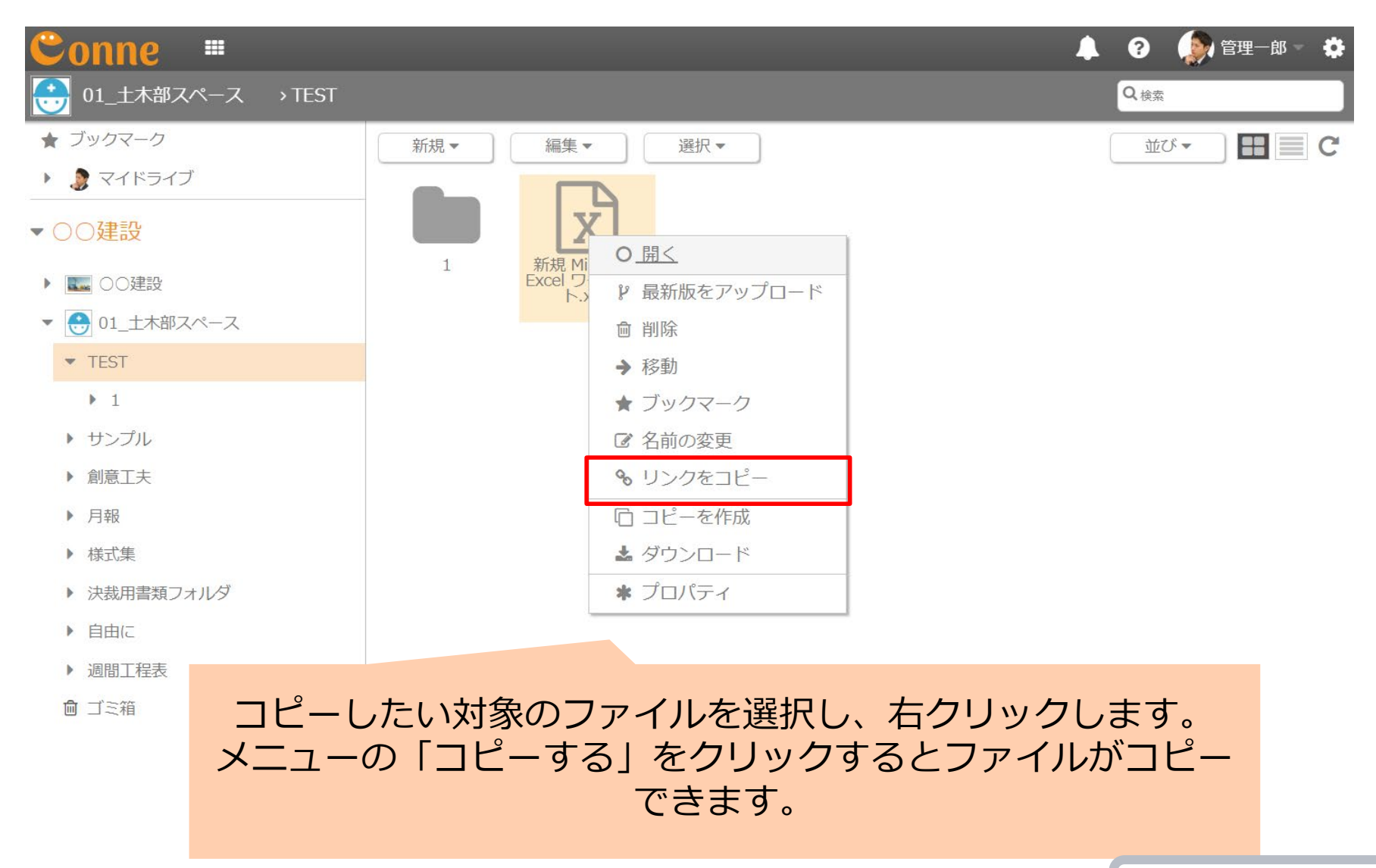

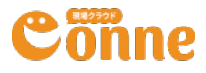

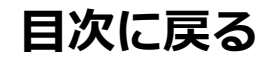

# ファイル名の編集

| Conne 🖷                                                                                                    |                                                                                                    | 🐥 💡 🌘 管理一郎 - 🌣             |
|----------------------------------------------------------------------------------------------------|----------------------------------------------------------------------------------------------------|----------------------------|
| 01_土木部スペース > TEST                                                                                                    |                                                                                                    | Q <sub>検索</sub>            |
| <ul> <li>★ ブックマーク</li> <li>♪ マイドライブ</li> <li>◇ ○○建設</li> <li>◇ ○○建設</li> <li>◇ ○○建設</li> <li>◇ ○○建設</li> <li>◇ ○○建設</li> <li>◇ 1_土木部スペース</li> <li>◇ TEST <ul> <li>▶ 1</li> <li>▶ サンプル</li> <li>▶ 創意工夫</li> <li>▶ 月報</li> <li>▶ 様式集</li> <li>▶ 決裁用書類フォルダ</li> </ul> </li> </ul> | <ul> <li>新規▼ 編集▼ 選択▼</li> <li>1</li> <li>1</li> <li>● 開く</li> <li>● 開く</li> <li>● 御前除</li> <li>● 移動</li> <li>★ ブックマーク</li> <li>⑥ 名前の変更</li> <li>● リンクをコピー</li> <li>□ コピーを作成</li> <li>▲ ダウンロード</li> <li>★ プロパティ</li> </ul> | 並び→                        |
| <sup>▶ 週間工</sup><br><sup>◎ ゴミ箱</sup> 名前を変更<br>メニューの                                                                                                    | したい対象のファイルを選択して<br>「名前の変更」をクリックする<br>できます。                                                                                                    | し、右クリックします。<br>るとファイル名の変更が |

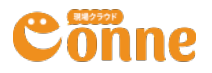

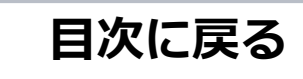

### ファイル・フォルダのブックマーク機能

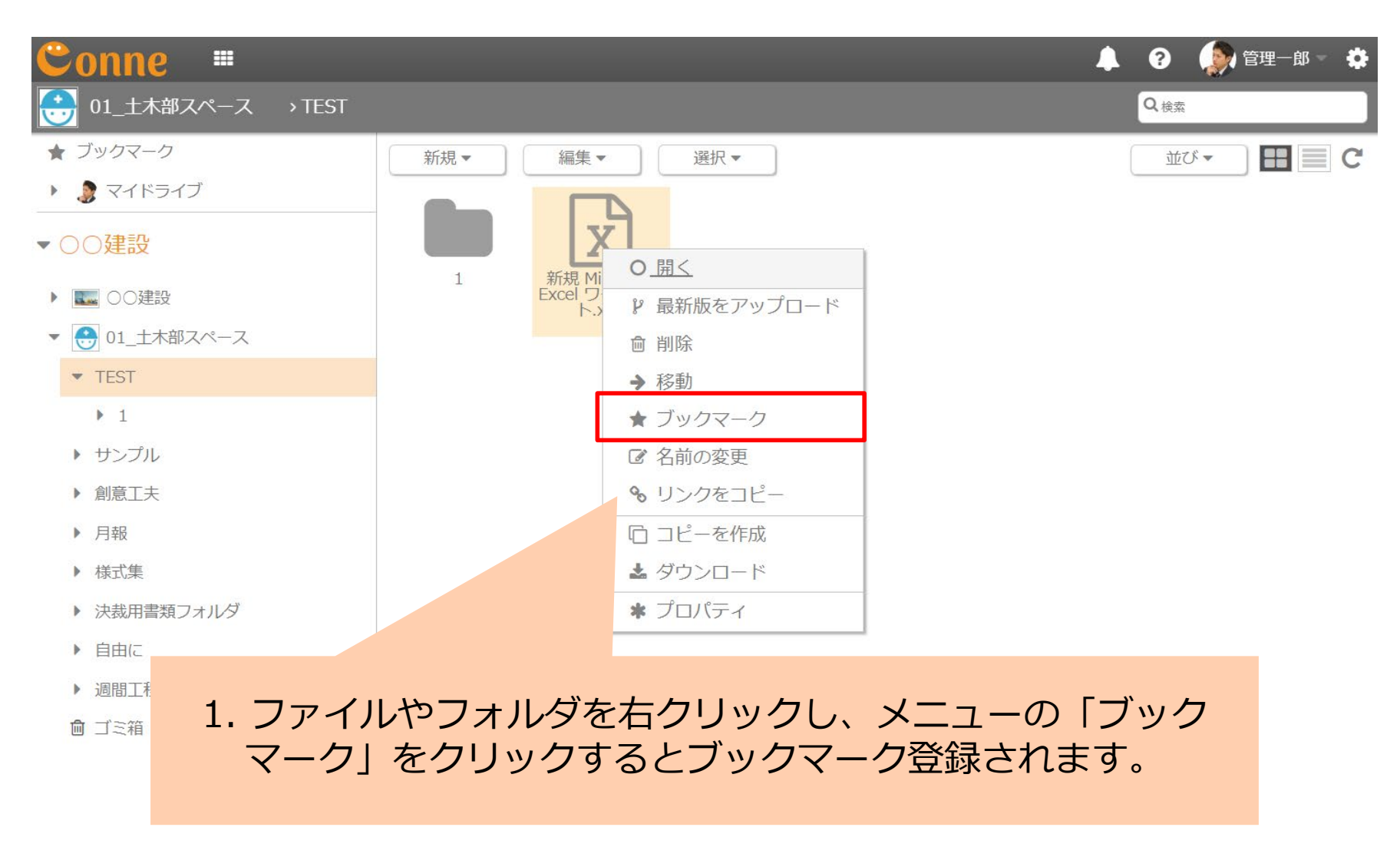

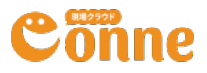

### ファイル・フォルダのブックマーク機能

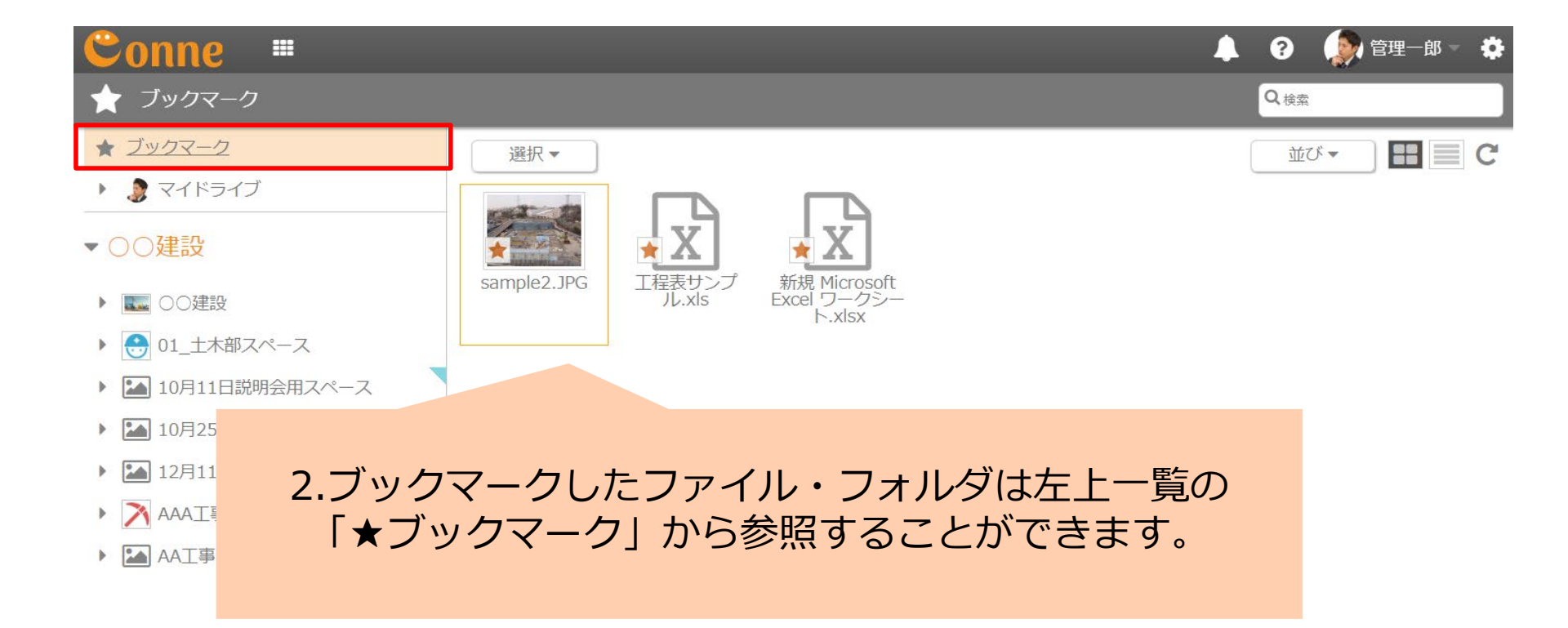

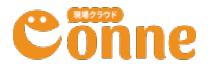

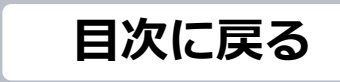

### ドライブの表示切替

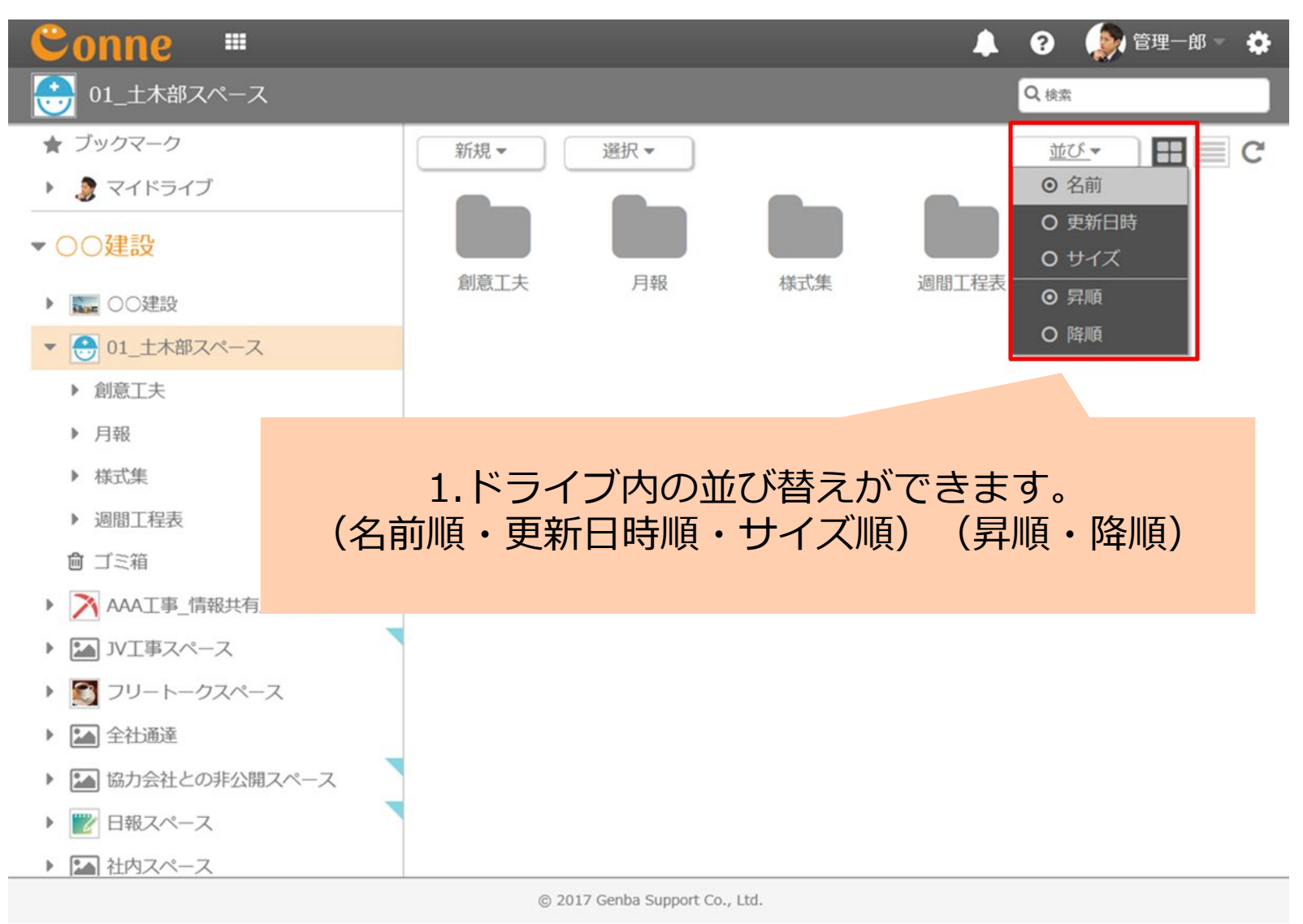

Cönne

### ドライブの表示切替

| Conne 🖷                                                                                           |         |             | 🖡 😗 🧔 | 🖌 管理一郎 🚽 🔅 |
|---------------------------------------------------------------------------------------------------|---------|-------------|-------|------------|
| 💮 01_土木部スペース                                                                                      |         |             | Q 検索  |            |
| ★ ブックマーク                                                                                          | 新規▼ 選択▼ |             | 並び▼   | 2 E C      |
| 🕨 🍠 マイドライブ                                                                                        | 名前      | 更新日時        | サイズ   | 更新者        |
| ▼ ○○建設                                                                                            | ▶ 創意工夫  | 01-24 14:36 |       | 管理一郎       |
|                                                                                                   | ▶ 月報    | 01-24 14:36 |       | 管理一郎       |
| ▼ ● 01 十木部スペース                                                                                    | ▶ 様式集   | 01-24 14:36 |       | 管理一郎       |
| <ul> <li>▶ 創意工夫</li> </ul>                                                                        | 💼 週間工程表 | 01-24 14:36 |       | 管理一郎       |
| ▶ 月報                                                                                              |         |             |       |            |
| <ul> <li>▶ 様式集</li> <li>2.フォルダ・ファイルの一覧切り替えができます。</li> <li>▲ ゴミ箱</li> <li>(カード型・詳細リスト型)</li> </ul> |         |             |       |            |
| <ul> <li>IVI事スペース</li> </ul>                                                                      |         |             |       |            |
| ▶ 🛐 フリートークスペース                                                                                    |         |             |       |            |
| ▶ ▲ 全社通達                                                                                          |         |             |       |            |
| ▶ 🛃 協力会社との非公開スペース                                                                                 |         |             |       |            |
| ▶ 🕎 日報スペース                                                                                        |         |             |       |            |
|                                                                                                   |         |             |       |            |

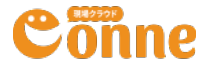

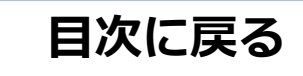

# マイドライブ

| Conne 🖷            | 🔔 😯 管理一郎 🗸 🌞            |
|--------------------|-------------------------|
| 🌘 マイドライブ           | Q 検索                    |
| ★ ブックマーク           | 新規 ▼                    |
| 🔻 🤰 マイドライブ         |                         |
| 逾 ゴミ箱              |                         |
| ▼ ○○建設             |                         |
|                    | ここにファイルをドロップしてください。     |
|                    | または [新規] をクリックしてください。   |
| ▶ 😁 01_土木部スペース     |                         |
| ▶ 💦 AAA工事_情報共有スペース |                         |
| ▶ 🔛 JV工事スペース       |                         |
| ▶ 🛐 フリートークスペース     |                         |
| ▶ 🚵 全社通達           | マイドライブは、自分専用のデータ保管場所です。 |
| ▶ 🔝 協力会社との非公開スペース  | 自分だけが利用できます。            |
| ▶ 🕎 日報スペース         |                         |
| ▶ 🌇 社内スペース         |                         |
| ▶ 🔝 総務スペース         |                         |
|                    |                         |
|                    |                         |

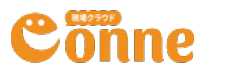

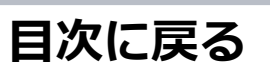

# モバイルアプリをダウンロードしよう

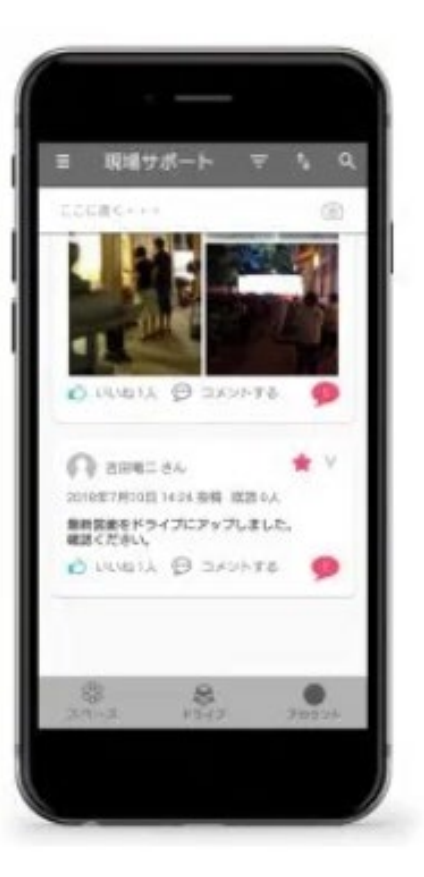

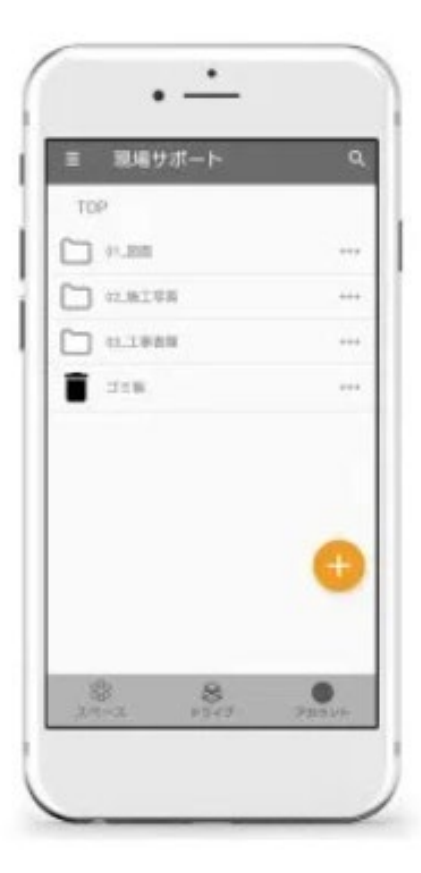

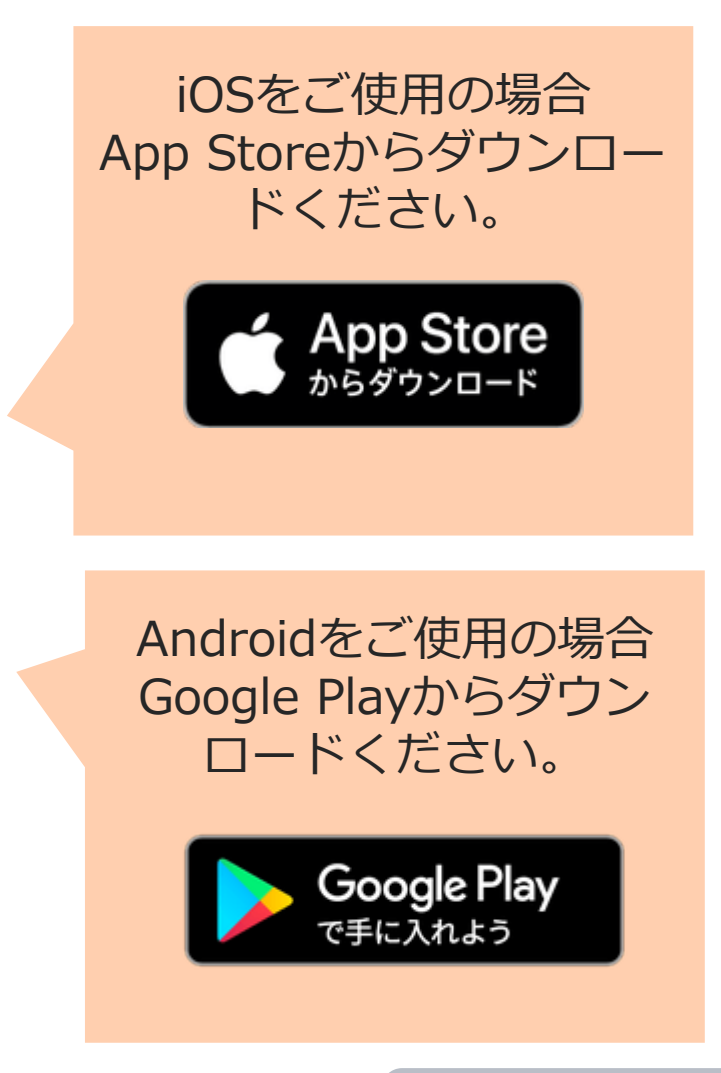

目次に戻る

64

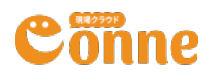

# その他・よくあるご質問

- ・画面右上の「?」ボタンから現場クラウドConne サポート
   サイトにアクセスいただけます。
  - マニュアルの確認、よくあるご質問等、必要に応じて ご活用ください。

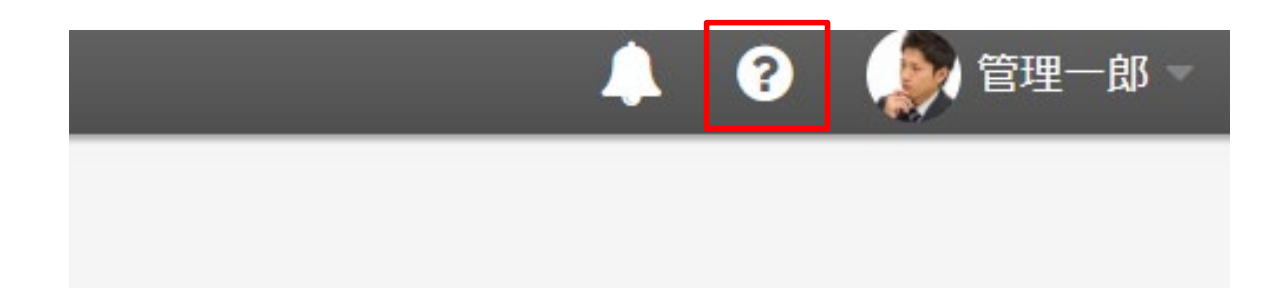

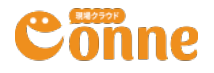

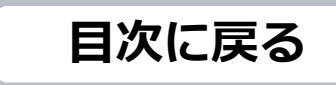